## NetBackup™ AdvancedDisk ストレージソリューションガイ ド

UNIX、Windows および Linux

リリース 10.0

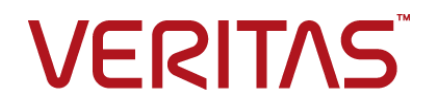

## NetBackup AdvancedDisk ストレージソリューションガ イド

最終更新日: 2022-05-05

### 法的通知と登録商標

Copyright © 2022 Veritas Technologies LLC. All rights reserved.

Veritas、Veritas ロゴ、NetBackup は、Veritas Technologies LLC または関連会社の米国および その他の国における商標または登録商標です。その他の会社名、製品名は各社の登録商標または 商標です。

この製品には、Veritas 社がサードパーティへの帰属を示す必要があるサードパーティ製ソフトウェア(「サードパーティ製プログラム」)が含まれる場合があります。サードパーティプログラムの一部は、オープンソースまたはフリーソフトウェアライセンスで提供されます。本ソフトウェアに含まれる本使用許諾契約は、オープンソースまたはフリーソフトウェアライセンスでお客様が有する権利または義務を変更しないものとします。このVeritas製品に付属するサードパーティの法的通知文書は次の場所で入手できます。

#### https://www.veritas.com/about/legal/license-agreements

本書に記載されている製品は、その使用、コピー、頒布、逆コンパイルおよびリバースエンジニアリ ングを制限するライセンスに基づいて頒布されます。 Veritas Technologies LLC からの書面による 許可なく本書を複製することはできません。

本書は、現状のままで提供されるものであり、その商品性、特定目的への適合性、または不侵害の 暗黙的な保証を含む、明示的あるいは暗黙的な条件、表明、および保証はすべて免責されるものと します。ただし、これらの免責が法的に無効であるとされる場合を除きます。Veritas Technologies LLC およびその関連会社は、本書の提供、パフォーマンスまたは使用に関連する付随的または間 接的損害に対して、一切責任を負わないものとします。本書に記載の情報は、予告なく変更される 場合があります。

ライセンスソフトウェアおよび文書は、FAR 12.212 に定義される商用コンピュータソフトウェアと見な され、Veritasがオンプレミスまたはホスト型サービスとして提供するかを問わず、必要に応じて FAR 52.227-19「商用コンピュータソフトウェア - 制限される権利 (Commercial Computer Software -Restricted Rights)」、DFARS 227.7202「商用コンピュータソフトウェアおよび商用コンピュータソフ トウェア文書 (Commercial Computer Software and Commercial Computer Software Documentation)」、およびそれらの後継の規制に定める制限される権利の対象となります。米国政 府によるライセンス対象ソフトウェアおよび資料の使用、修正、複製のリリース、実演、表示または開 示は、本使用許諾契約の条項に従ってのみ行われるものとします。

Veritas Technologies LLC 2625 Augustine Drive Santa Clara, CA 95054

http://www.veritas.com

## テクニカルサポート

テクニカルサポートはグローバルにサポートセンターを管理しています。すべてのサポートサービスは、サポート契約と現在のエンタープライズテクニカルサポートポリシーに応じて提供されます。サポート内容およびテクニカルサポートの利用方法に関する情報については、次のWebサイトにアクセスしてください。

#### https://www.veritas.com/support

次の URL で Veritas Account の情報を管理できます。

#### https://my.veritas.com

現在のサポート契約についてご不明な点がある場合は、次に示すお住まいの地域のサポート契約 管理チームに電子メールでお問い合わせください。

世界共通(日本を除く)

CustomerCare@veritas.com

日本

CustomerCare\_Japan@veritas.com

### マニュアル

マニュアルの最新バージョンがあることを確認してください。各マニュアルには、2ページ目に最終 更新日が記載されています。最新のマニュアルは、Veritasの Web サイトで入手できます。

https://sort.veritas.com/documents

## マニュアルに対するご意見

お客様のご意見は弊社の財産です。改善点のご指摘やマニュアルの誤謬脱漏などの報告をお願 いします。その際には、マニュアルのタイトル、バージョン、章タイトル、セクションタイトルも合わせて ご報告ください。ご意見は次のアドレスに送信してください。

#### NB.docs@veritas.com

次の Veritas コミュニティサイトでマニュアルの情報を参照したり、質問したりすることもできます。

http://www.veritas.com/community/

## Veritas Services and Operations Readiness Tools (SORT)

Veritas SORT (Service and Operations Readiness Tools) は、特定の時間がかかる管理タスク を自動化および簡素化するための情報とツールを提供するWebサイトです。製品によって異なりま すが、SORT はインストールとアップグレードの準備、データセンターにおけるリスクの識別、および 運用効率の向上を支援します。SORT がお客様の製品に提供できるサービスとツールについては、 次のデータシートを参照してください。

https://sort.veritas.com/data/support/SORT\_Data\_Sheet.pdf

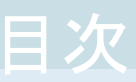

| <b>弗</b> 1 早 | AdvancedDisk の概要                                 | 7      |
|--------------|--------------------------------------------------|--------|
|              | AdvancedDisk ストレージオプションについて                      | 7      |
| 第2章          | AdvancedDisk のライセンス                              | 9      |
|              | Advanced Diale OF Structure                      | 0      |
|              | AdvancedDisk のライセンス                              | 9<br>9 |
| 体っ辛          | Advanced Diale の構成                               |        |
| <b>弗 3 早</b> | AdvancedDisk の情成                                 | . 11   |
|              | AdvancedDisk オプションの構成                            | . 12   |
|              | AdvancedDisk のファイルシステムの要件について                    | . 13   |
|              | CIFS ストレージとディスクストレージユニットのクレデンシャルの構成              | . 15   |
|              | AdvancedDisk ストレージサーバーについて                       | . 15   |
|              | AdvancedDisk のデータムーバーについて                        | . 16   |
|              | AdvancedDisk の優先または必須の読み込みサーバーについて               | . 17   |
|              | AdvancedDisk ストレージのデータ暗号化について                    | . 19   |
|              | NetBackup AdvancedDisk ストレージの暗号化のキー管理について        | . 20   |
|              | NetBackup AdvancedDisk ストレージ暗号化のキー管理の構成          | . 21   |
|              | NetBackup AdvancedDisk ストレージ暗号化用の KMS データベー      |        |
|              | スの設定                                             | . 22   |
|              | NetBackup AdvancedDisk ストレージ暗号化用の KMS キーグルー      |        |
|              | プの作成                                             | . 24   |
|              | NetBackup AdvancedDisk ストレージ暗号化用の KMS キーの作成      |        |
|              | · · · · · · · · · · · · · · · · · · ·            | 25     |
|              | NetBackup AdvancedDisk ストレージ暗号化用 KMS キー名のレコー     |        |
|              | ドの保存                                             | . 26   |
|              | AdvancedDisk ストレージサーバーの構成                        | . 28   |
|              | AdvancedDisk ストレージサーバーの構成オプション                   | . 42   |
|              | AdvancedDisk ディスクプールについて                         | . 43   |
|              | AdvancedDisk 暗号化用の CIFS ディスクボリュームの構成             | . 45   |
|              | AdvancedDisk ディスクプールの構成                          | . 46   |
|              | AdvancedDisk ディスクプールの NetBackup nbdevconfig コマンド |        |
|              | のオプション                                           | . 57   |
|              | AdvancedDisk ディスクプールのプロパティ                       | . 59   |
|              | AdvancedDisk ストレージユニットの構成                        | . 61   |

| AdvancedDisk ストレージユニットのプロパティ<br>AdvancedDisk ストレージユニットの推奨事項について |   |
|-----------------------------------------------------------------|---|
| ストレージライフサイクルポリシーについて                                            |   |
| ストレージライフサイクルポリシーの作成                                             |   |
| [ストレージライフサイクルポリシー (Storage Lifecycle Policy)]ダイン                | P |
| ログボックスの設定                                                       |   |
| バックアップポリシーの作成                                                   |   |
| 耐性ネットワークのプロパティ                                                  |   |
| 耐性のある接続の指定                                                      |   |
| AdvancedDisk の管理                                                |   |
| AdvancedDisk ストレージサーバーの管理                                       |   |
| AdvancedDisk ストレージサーバーの表示                                       |   |
| AdvancedDisk ストレージサーバーの状態の判断                                    |   |
| AdvancedDisk ストレージサーバーの属性の表示                                    |   |
| AdvancedDisk ストレージサーバーの属性の削除                                    |   |
| ディスクプールへのアクセスからの AdvancedDisk ストレージサーバー                         | - |
| の削除                                                             |   |
| AdvancedDisk ストレージサーバーの削除                                       |   |
| AdvancedDisk ディスクプールの管理                                         |   |
| AdvancedDisk ディスクプールの表示                                         |   |
| AdvancedDisk ディスクプールのサイズの変更について                                 |   |
| AdvancedDisk ディスクプールへのボリュームの追加                                  |   |
| AdvancedDisk ディスクプールのプロパティの変更                                   |   |
| AdvancedDisk ディスクプールの状態の判断                                      |   |
| OpenStorage ディスクプールの状態の変更                                       |   |
| AdvancedDisk ディスクボリュームの状態の判断                                    |   |
| AdvancedDisk ディスクボリュームの状態の変更                                    |   |
| AdvancedDisk ディスクプールの結合                                         |   |
| AdvancedDisk ディスクプールからのボリュームの削除                                 |   |
| NetBackup ディスクプールのインベントリ                                        |   |
| AdvancedDisk ディスクプールの削除                                         |   |
| AdvancedDisk ストレージの容量と使用状況の監視について                               |   |
| NetBackup で使用するディスクの監視                                          |   |
| AdvancedDisk ディスクレポートの表示                                        |   |
| AdvancedDisk ストレージの使用状況に関する詳細情報の表示                              |   |
| NetBackup ディスクボリュームの容量および使用状況の参照                                |   |
| AdvancedDisk 暗号化用の KMS キー情報の表示                                  |   |
|                                                                 |   |
|                                                                 |   |

第4章

#### 

| н |   |    |     | _  | •   | -   | • • •      | ••• | • • • | ••• | • • • | ••• | • • • | ••• | ••• | • • • | ••• | •••    | • • • | ••• | ••• | • • • | ••• |   | • • • | • • •                   | ••• | ••• | • • • | • • • | ••• | ••• | ••• | ••• |    | • |
|---|---|----|-----|----|-----|-----|------------|-----|-------|-----|-------|-----|-------|-----|-----|-------|-----|--------|-------|-----|-----|-------|-----|---|-------|-------------------------|-----|-----|-------|-------|-----|-----|-----|-----|----|---|
|   | v | xl | .og | v. | iew | , 🗆 | $  \gamma$ | ン   | ド     | を   | 使     | 用   | 11    | た   | こ糸  | 充     | 合   | $\Box$ | グ     | Ĉσ, | )∄  | 長え    | 示   | に | 0     | $\langle \cdot \rangle$ | τ   |     |       |       |     |     |     |     | 10 | 2 |

| vxlogview を使用した統合ログの表示の例                 | 104 |
|------------------------------------------|-----|
| レガシーログについて                               | 105 |
| AdvancedDisk の NetBackup ログファイルディレクトリの作成 | 106 |
| NetBackup AdvancedDisk のログファイル           | 107 |
| AdvancedDisk のトラブルシューティング                | 109 |
| 不適切なストレージ形式の問題の解決                        | 110 |
| <b>索</b> 引                               | 111 |
|                                          |     |

## AdvancedDisk の概要

この章では以下の項目について説明しています。

AdvancedDisk ストレージオプションについて

## AdvancedDisk ストレージオプションについて

NetBackup の AdvancedDisk ストレージオプションによって、バックアップ用のファイル システムとして NetBackup に公開されているディスクストレージを使用できます。ストレー ジにはダイレクト接続ストレージ (DAS)、ネットワーク接続ストレージ (NAS)、ストレージエ リアネットワーク (SAN) ストレージを指定できます。

NetBackupは、ストレージに排他的にアクセスして容量管理および負荷分散を行う必要があります。

表 1-1 に、AdvancedDisk ストレージの利点の一部を示します。

| 機能       | 利点                                                                                                    |
|----------|----------------------------------------------------------------------------------------------------|
| 簡単な配備と使用 | NetBackup によってストレージが検出され、そのストレージを利用するために NetBackup ストレージユニットとバックアップポリシーが使われます。                                                                       |
| 簡略化された拡張 | ディスクの追加によるストレージユニットの容量の増加が可能です。必要な容量のみを追加して、NetBackupのディスクプールを更新します。ストレージの論理ユニットは物理的な境界をまたぐため、新しいNetBackupストレージユニットを作成したりバックアップポリシーを変更したりする必要はありません。 |
| ストレージ共有  | 複数のストレージユニットでディスクプールを共有できます。領域<br>は必要に応じて動的に割り当てられます。自動領域割り当てによ<br>りバックアップの失敗のリスクが軽減されます。                                                            |

表 1-1 AdvancedDisk の機能と利点

| 機能            | 利点                                                                                                    |
|---------------|----------------------------------------------------------------------------------------------------|
| 最適な選択         | NetBackup はバックアップのサイズを予測し、バックアップに最も適したストレージを選択します。領域不足状態とディスクスパンを避けることを目的としています。                                                                                                    |
| 負荷分散          | <ul> <li>負荷分散は次のように2つのレベルで行われます。</li> <li>ストレージサーバー。複数のストレージサーバーがある場合、<br/>NetBackup は各バックアップに対して最も使用率が低いメディアサーバーを選択します。負荷分散によりバックアップジョブのパフォーマンスと成功率が高まります。</li> <li>ストレージュニットグループ。複数のストレージュニットがある場合、ストレージュニットグループの[負荷分散 (Load Balance)]オプションを選択できます。各ストレージュニットの宛先が別のディスクプールの場合、NetBackup は最も使用率が低いディスクプールを選択します。</li> </ul> |
| インテリジェントな容量管理 | 消費されるストレージがしきい値に達すると、NetBackup はバックアップイメージを期限切れにします。ディスクプールの高水準<br>点は、個々のディスクボリュームとディスクプールの両方に適用さ<br>れます。                                                                                                    |
| ストレージライフサイクル  | 重要性に基づいてデータを分類し、ライフサイクルの各ステージ<br>を通じて異なる方法で管理できます。複製後は、ビジネスの相対<br>的な重要度に基づいて選択したデータを期限切れにできます。<br>重要なバックアップを長期間高速リストアで利用できるようにし、<br>リカバリ時間目標を達成できます。                                                                                                    |

図 1-1では、メディアサーバーと接続されたディスクを示します。

### 図 1-1 AdvancedDisk ストレージの例

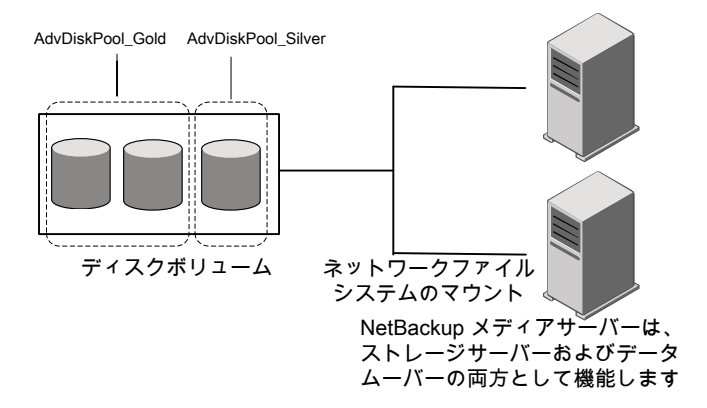

# AdvancedDisk のライセン

この章では以下の項目について説明しています。

- AdvancedDiskのライセンスについて
- AdvancedDisk のライセンス

## AdvancedDisk のライセンスについて

AdvancedDisk は基本の NetBackup とは別ライセンスの機能です。

p.9の「AdvancedDisk のライセンス」を参照してください。

ライセンスキーを削除した場合またはライセンスキーが期限切れになった場合、次の制限 が発生します。

- ディスクプール、または AdvancedDisk ディスクプールを参照するストレージュニット を作成できません。
- NetBackup ジョブで、ディスクプールまたはディスクプールに基づくストレージユニットの使用を試みると失敗します。この機能のライセンスが取得されていないことを示す エラーが表示されます。

ディスクプールまたはディスクプールを参照するストレージユニットは、NetBackupによっては削除されません。有効なライセンスを入力すると、それらを再度使用できます。

## AdvancedDisk のライセンス

NetBackupのAdvancedDiskコンポーネントに、特別なインストールは必要ありません。 ただし、ライセンスを入力する必要があります。NetBackupをインストールまたはアップグ レードしたときにライセンスをインストールした場合、この手順を実行する必要はありません。 NetBackupマスターサーバー上でライセンスを入力します。次の手順では、NetBackup 管理コンソールを使ってライセンスを入力する方法について説明します。

### AdvancedDisk にライセンスを付与する方法

- NetBackup マスターサーバーの NetBackup 管理コンソールにある[ヘルプ (Help)] メニューで、[ライセンスキー (License Keys)]を選択します。
- [NetBackup のライセンスキー (License Keys)]ダイアログボックスで、[新規 (New)] をクリックします。
- 3 [新しいライセンスキーの追加 (Add a New License Key)]ダイアログボックスで、ラ イセンスキーを入力し、[追加 (Add)]か[OK]をクリックします。
- 4 [NetBackup のライセンスキー (License Key)]ダイアログボックスで、[閉じる (Close)]をクリックします。
- 5 NetBackup のすべてのサービスとデーモンを再起動してください。

## AdvancedDisk の構成

この章では以下の項目について説明しています。

- AdvancedDisk オプションの構成
- AdvancedDisk のファイルシステムの要件について
- CIFS ストレージとディスクストレージユニットのクレデンシャルの構成
- AdvancedDisk ストレージサーバーについて
- AdvancedDisk のデータムーバーについて
- AdvancedDisk の優先または必須の読み込みサーバーについて
- AdvancedDisk ストレージのデータ暗号化について
- NetBackup AdvancedDisk ストレージの暗号化のキー管理について
- NetBackup AdvancedDisk ストレージ暗号化のキー管理の構成
- AdvancedDisk ストレージサーバーの構成
- AdvancedDisk ディスクプールについて
- AdvancedDisk 暗号化用の CIFS ディスクボリュームの構成
- AdvancedDisk ディスクプールの構成
- AdvancedDisk ストレージユニットの構成
- ストレージライフサイクルポリシーについて
- ストレージライフサイクルポリシーの作成
- バックアップポリシーの作成
- 耐性ネットワークのプロパティ

■ 耐性のある接続の指定

## AdvancedDisk オプションの構成

この項では、NetBackup AdvancedDisk オプションの構成方法の概要について説明します。

表 3-1 は構成作業について説明します。

NetBackup の基本環境を構成するには、『NetBackup 管理者ガイド Vol. I』を参照してください。

http://www.veritas.com/docs/DOC5332

| 手順   | 作業                                  | 項                                                                           |
|------|-------------------------------------|-----------------------------------------------------------------------------|
| 手順1  | ファイルシステムの要件につい<br>ての理解              | p.13 の「AdvancedDisk のファイルシステムの要件<br>について」を参照してください。                         |
| 手順2  | ストレージサーバー、データ<br>ムーバー、ディスクプールにつ     | p.15の「AdvancedDisk ストレージサーバーについて」を参照してください。                                 |
|      | いての理解                               | p.16の「AdvancedDiskのデータムーバーについて」を参照してください。                                   |
|      |                                     | p.43 の「AdvancedDisk ディスクプールについて」<br>を参照してください。                              |
| 手順3  | Key Management Service の<br>構成 (任意) | AdvancedDisk ストレージのデータ暗号化を使用する場合は、Key Management Service が必要です。             |
|      |                                     | p.19の「AdvancedDisk ストレージのデータ暗号化<br>について」を参照してください。                          |
|      |                                     | p.20 の「NetBackup AdvancedDisk ストレージの暗<br>号化のキー管理について」を参照してください。             |
|      |                                     | p.21の「NetBackup AdvancedDisk ストレージ暗号<br>化のキー管理の構成」を参照してください。                |
| 手順4  | ストレージサーバーの構成                        | p.28の「AdvancedDiskストレージサーバーの構成」<br>を参照してください。                               |
| 手順 5 | CIFS ディスクボリュームの構成<br>(任意)           | AdvancedDisk_crypt ディスク形式の場合、ディスク<br>プールに追加する前に、CIFS ボリュームを構成する<br>必要があります。 |
|      |                                     | p.45の「AdvancedDisk 暗号化用の CIFS ディスク<br>ボリュームの構成」を参照してください。                   |

#### 表 3-1 AdvancedDisk の構成作業

| 手順    | 作業                        | 項                                                      |
|-------|---------------------------|--------------------------------------------------------|
| 手順 6  | ディスクプールの構成                | <b>p.46</b> の「AdvancedDisk ディスクプールの構成」を<br>参照してください。   |
| 手順 7  | ストレージユニットの構成              | <b>p.61</b> の「AdvancedDisk ストレージュニットの構成」<br>を参照してください。 |
| 手順 8  | ストレージライフサイクルポリ<br>シーの作成   | <b>p.66</b> の「ストレージライフサイクルポリシーについて」<br>を参照してください。      |
|       |                           | p.67の「ストレージライフサイクルポリシーの作成」を<br>参照してください。               |
| 手順 9  | バックアップポリシーの作成             | p.72 の「バックアップポリシーの作成」を参照してく<br>ださい。                    |
| 手順 10 | 耐性が高いネットワーク接続の<br>構成 (任意) | <b>p.73</b> の「耐性ネットワークのプロパティ」を参照してください。                |

## AdvancedDisk のファイルシステムの要件について

AdvancedDiskは、NetBackupがサポートする非共有ファイルシステムの読み込みと書き込みを行うことができます。ただし、AdvancedDiskはオペレーティングシステムまたはファイルシステムの要件または制限事項に従います。要件と制限事項はこのトピックに記載されているもの以外にも存在する場合があります。

サポート対象のファイルシステムについては、次の Veritas サポート Web サイトで NetBackup のオペレーティングシステム互換性リストを参照してください。

http://www.netbackup.com/compatibility

次に、ファイルシステムのその他の要件と制限事項を示します。

- CIFS Windows の Common Internet File System (CIFS) の要件:
  - Windows ディスク共有がログイン時に再接続するよう構成されていることを確認します。
  - ネットワークでマッピングされたデバイスは Windows サービスでは認識できません。 したがって、NetBackup は CIFS のディスクボリュームを検出できません。 AdvancedDisk ディスクプール用に使う CIFS ボリュームを指定するには、Windows の UNC (Universal Naming Convention)を使う必要があります。
  - 同じクレデンシャルを使用するには、2 つの Windows サービスを構成する必要があります。
     p.15 の「CIFS ストレージとディスクストレージュニットのクレデンシャルの構成」を参照してください。
  - ボリュームの指定によって作成されるディスクプール (CIFS ボリュームの場合など) を削除できません。ディスクプールはストレージサーバーを削除するまで存在します。

#### NFS Network File System (NFS) の要件:

- 手動によるマウントポイントを使う必要があります。自動のマウントまたはマウント解除によってマウントポイントが変更されると、ディスクリソースは利用不能になることがあります。
- マウントポイントをエクスポートする NFS サーバーは、root でファイルシステムへの アクセスを許可されている必要があります。
- NFSはオブジェクトを管理するのにファイルシステムパラダイムを使います。したがって、ディスクプールに含めるボリュームは慎重に選択してください。 たとえば、NetBackupは、UNIXとLinuxシステムの/、/usrなどの一般的なファイルシステムのマウントポイントを、フィルタで除外することはありません。ストレージにそれらのマウントポイントを使わないでください。
- Veritas バックアップイメージが AdvancedDisk ディスクプール内の複数の NFS ボ リュームをまたがらないようにすることをお勧めします。ファイルシステムに空きがな い状態を適切に検出できません。したがって、NFS ボリュームに基づくディスクプー ルは1 つのボリュームのみで構成される必要があります。
- ZFS Veritas バックアップイメージが AdvancedDisk ディスクプール内の複数の ZFS ボ リュームをまたがらないようにすることをお勧めします。ファイルシステムに空きがない状態を適切に検出できません。したがって、ZFS ボリュームに基づくディスクプールは 1 つのボリュームのみで構成される必要があります。

ディスクプール構成が、ファイルシステムの構成方法に影響を与える場合もあります。 p.46 の「AdvancedDisk ディスクプールの構成」を参照してください。

## CIFS ストレージとディスクストレージユニットのクレデン シャルの構成

AdvancedDiskとBasicDisk ストレージユニットを備えた Common Internet File System (CIFS) ストレージの場合、次の2つの NetBackup サービスを Windows コンピュータ 上で利用するには一致するアカウントクレデンシャルが必要となります。

| NetBackup Client Service | NetBackup Client Service は NetBackup のリリースレベルに |
|--------------------------|------------------------------------------------|
|                          | よって bpcd.exe または bpinetd.exe のいずれかです。 バ        |
|                          | イナリファイル名に関係なく、サービスはクレデンシャルを必要と                 |
|                          | します。                                           |
|                          |                                                |

NetBackup Remote Manager and Monitor Service のバイナリ and Monitor Service ファイル名は nbrmms.exe です。

以下の項目はアカウントとクレデンシャルのための必要条件です。

- 両方のサービスを同じ Windows ユーザーアカウントの下で実行する必要があります。
- このアカウントは、CIFS 共有に読み書きアクセスするために Windows オペレーティングシステムで使用されるものと同じアカウントにする必要があります。
- CIFSのストレージにファイルシステムのマウントがあるメディアサーバー上にアカウン トとクレデンシャルを構成してください。次に、前述の2つのサービスがそのアカウン トを使用するように Windows を構成します。

アカウントクレデンシャルが適切に構成されなければ、NetBackup は UNC の命名規則 を使うすべての CIFS の AdvancedDisk と BasicDisk ストレージユニットに停止とマーク 付けします。

CIFS ストレージおよびディスクストレージユニットのサービスクレデンシャルを構成する には

◆ Windows では、NetBackup Client Service と NetBackup Remote Manager and Monitor Service の両方がクレデンシャル要件を満たすように構成します。これらの 必要条件はこのドキュメントで前述しています。

手順については、Windows オペレーティングシステムのマニュアルを参照してください。Windows の構成方法は NetBackup のマニュアルの対象外となります。

## AdvancedDisk ストレージサーバーについて

ストレージサーバーは、ディスクストレージをマウントし、ディスクストレージに対してデータの書き込みおよび読み込みを行う NetBackup メディアサーバーです。

AdvancedDisk では、NetBackup メディアサーバーは、ストレージサーバーおよびデー タムーバーの両方として機能します。

p.16の「AdvancedDiskのデータムーバーについて」を参照してください。

複数のストレージサーバーを使用することができます。ストレージサーバーはストレージを 均等に共有します。

複数のストレージサーバーを構成する場合は、次の点に注意してください。

- 各メディアサーバーは、ディスクプール内のすべてのディスクボリュームのファイルシ ステムをマウントする必要があります。
- マウントポイントは、各メディアサーバーで同一である必要があります。
   NetBackup はマウントポイントを検証しません。そのため、各メディアサーバーのマウントポイントが同一であることを確認する必要があります。また、マウントポイントが有効であることも確認する必要があります。
- ディスクボリュームの統合されたリストを入手するために、NetBackup はすべてのメ ディアサーバーに問い合わせます。サーバーが多い場合、問い合わせはパフォーマ ンスに影響する場合があります。
- ディスクボリュームの状態は、単一のメディアサーバーで監視されます。どのサーバーが状態を監視するかは変更される場合があります。したがって、1つのメディアサーバーでのディスクボリュームの可用性の変更は、NetBackupによるディスクボリュームの状態レポートに反映されないことがあります。

AdvancedDisk ストレージサーバーでは、リストアや複製のトラフィックの管理に役立つ属 性を設定できます。

**p.17**の「AdvancedDiskの優先または必須の読み込みサーバーについて」を参照してください。

ストレージサーバーは AdvancedDisk 形式か AdvancedDisk\_crypt 形式のいずれかです。

p.19の「AdvancedDisk ストレージのデータ暗号化について」を参照してください。

ストレージサーバー属性を指定するか暗号化を使うかによって、ストレージサーバーの構成方法が決まります。

p.28 の「AdvancedDisk ストレージサーバーの構成」を参照してください。

## AdvancedDisk のデータムーバーについて

データムーバーは、バックアップ時にプライマリストレージ (NetBackup クライアント)から セカンダリストレージにデータを転送します。また、リストア時にプライマリストレージにデー タを移動し、複製時にセカンダリストレージから三次ストレージにデータを移動することも できます。 データムーバーは個別に構成しません。AdvancedDiskでは、NetBackupメディアサー バーは、ストレージサーバーおよびデータムーバーの両方として機能します。データムー バーはストレージサーバーの構成時に構成されます。

## AdvancedDiskの優先または必須の読み込みサーバー について

ストレージサーバーを構成するとき、リストアジョブで優先または必須となるように指定できます。また、複製ジョブの読み込み側でサーバーを必須とするかどうかも指定できます。 これらの属性はリストアと複製のデータトラフィックの管理に役立ちます。

暗号化を構成する要件は次のとおりです。

- ストレージサーバーとディスクプールを構成するには、nbdevconfig コマンドを使う 必要があります。
- ストレージサーバーとディスクプールを構成するときは、-setattribute オプション を使う必要があります。

表 3-2では、-setattribute オプションで指定可能な引数について説明します。

p.28 の「AdvancedDisk ストレージサーバーの構成」を参照してください。

表 3-2 優先または必須の読み込みサーバーの説明

| 引数          | 説明                                                                                                    |
|-------------|----------------------------------------------------------------------------------------------------|
| PrefRestore | このサーバーはリストア操作の読み込み側で優先されます。複数のサーバー<br>がリストアで優先されるように構成できます。                                                                       |
|             | リストアで優先されるように構成し、必須として構成しない場合、NetBackupは<br>優先されるストレージサーバーを最初にジョブの対象とします。どれも利用可<br>能でなければ、NetBackupは構成された任意のストレージサーバーを対象と<br>します。 |
|             | NetBackup の通常の負荷分散は、PrefRestoreとマーク付けされたすべてのストレージサーバーで行われます。                                                                      |

| 引数           | 説明                                                                                                    |
|--------------|----------------------------------------------------------------------------------------------------|
| ReqRestore   | このサーバーはリストア操作の読み込み側で必須です。複数のサーバーがリ<br>ストアで必須となるように構成できます。                                                                                                    |
|              | リストアで必須かつ優先でないサーバーを構成する場合、ジョブは必須のサーバーがジョブを実行できるようになるまでキューに投入されます。他のサーバーはリストアジョブの対象になりません。ジョブの再試行にはNetBackupの通常のルールが適用されます。                                             |
|              | 優先と必須の両方のストレージサーバーを構成する場合、必須のサーバーが<br>利用可能でなければ、NetBackup は優先されるサーバーをジョブの対象とし<br>ます。どれも利用可能でなければ、必須または優先のサーバーが利用可能に<br>なるまでジョブはキューに投入されます。他のサーバーはリストアジョブの対象<br>になりません。 |
|              | NetBackupの通常の負荷分散は、すべての必須のサーバーで行われます。<br>負荷分散は必須のサーバーと優先のサーバーの間では行われません。                                                                                               |
| ReqDuplicate | このサーバーは複製操作の読み込み側で必須です。複数のサーバーが複製<br>で必須となるように構成できます。                                                                                                    |
|              | 複製で必須のサーバーを構成すると、NetBackupは、複製で必須のサーバー<br>のみをジョブの対象とします。必須のサーバーが利用不能な場合、ジョブは必<br>須のサーバーがジョブを実行できるまでキューに投入されます。ジョブの再試<br>行には NetBackup の通常のルールが適用されます。                  |
|              | 複製での必須設定は、合成バックアップ操作でのストレージサーバーの割り当てにも適用されます。                                                                                                    |

ストレージユニットに構成されたメディアサーバーのみがジョブの対象となります。したがって、ストレージユニット内のディスクプールのメディアサーバーのサブセットを構成すると、 NetBackup はそれらのサーバーからのみ選択します。

ストレージサーバーのリストアまたは複製の属性に優先か必須を指定した場合に、次のような現象が発生することがあります。

- リストア操作は PrefRestore か ReqRestore 属性がないストレージサーバーを使い ます。理由は次のとおりです。
  - 宛先のディスクプールにリストアまたは複製の属性を持つストレージサーバーが含まれません。
  - 優先か必須のストレージサーバーが利用不能であるため、使うことができません (NetBackup は停止していると見なします)。
- リストア操作または複製操作はキューに投入されます。
   原因として、優先か必須のストレージサーバーが利用不能であるため、使うことができない可能性があります (NetBackup は停止していると見なします)。

優先か必須のリストアサーバーを構成しなければ、NetBackup は通常の基準を使用して、リストアまたは複製のためのメディアサーバーを選択します。(複数のストレージサーバーを構成した場合。)

NetBackup でストレージユニットとメディアサーバーの負荷を分散させる方法に関する情報が利用可能です。

『NetBackup 管理者ガイド Vol. 1』の「最大並列実行ジョブ数」を参照してください。

http://www.veritas.com/docs/DOC5332

[メディアホストの上書き (Media host override)]ホストプロパティではなく推奨か必須の リストアサーバーを使うことができます。

[メディアホストの上書き (Media host override)] プロパティについての情報が利用可能です。

『NetBackup 管理者ガイド Vol. 1』の「一般的なサーバープロパティ」を参照してください。

http://www.veritas.com/docs/DOC5332

## AdvancedDisk ストレージのデータ暗号化について

AdvancedDisk で使用するストレージのデータを暗号化できます。暗号化を構成する要件は次のとおりです。

- NetBackup で暗号化キーを管理できるように NetBackup Key Management Service を使用する必要があります。NetBackup は暗号化キーを管理するのに KMS を使い ます。Key Management Service と AdvancedDisk ストレージサーバーの両方を構 成するには、NetBackup コマンドを使う必要があります。
   p.20の「NetBackup AdvancedDisk ストレージの暗号化のキー管理について」を 参照してください。
- ストレージサーバーとディスクプールを構成するには、nbdevconfigコマンドを使う 必要があります。
- ストレージサーバーとディスクプールを構成するときに AdvancedDisk\_crypt 形式 を使う必要があります。

KMS とのストレージサーバーとディスクプールを構成すると、はそれらの AdvancedDisk\_cryptのディスクプールへのバックアップジョブに暗号化を使うようになり ます。NetBackup

メモ: では、ディスクプールの形式 AdvancedDisk\_cryptのボリュームをまたがることはありません。NetBackup

p.43の「AdvancedDisk ディスクプールについて」を参照してください。

AdvancedDiskの暗号化は NetBackup によってサポートされている一部のオペレーティングシステムでサポートされます。サポートされているシステムについては、NetBackup サポートのランディングページの NetBackup 互換性リストを参照してください。

http://www.netbackup.com/compatibility

格納データの暗号化とセキュリティについての詳細情報が利用可能です。

『NetBackup セキュリティおよび暗号化ガイド』を参照してください。

http://www.veritas.com/docs/DOC5332

## NetBackup AdvancedDisk ストレージの暗号化のキー 管理について

NetBackup はキーマネージメントサービス (KMS)を使用して、ディスクストレージのデー タ暗号化用のキーを管理します。KMS は NetBackup マスターサーバーベースの対称 キー管理サービスです。サービスは、NetBackup マスターサーバー上で実行されます。 KMS 機能を使うために追加のライセンスは必要ありません。

NetBackup は、AdvancedDisk ストレージの暗号化キーを管理するのに KMS を使います。

p.19の「AdvancedDisk ストレージのデータ暗号化について」を参照してください。

KMS データベースに必要となる暗号化キーを次の表で説明します。

#### 表 3-3 KMS データベースに必要な暗号化キー

| +                               | 説明                                                                                      |
|---------------------------------|-----------------------------------------------------------------------------------------|
| ホストマスターキー (Host<br>Master Key)  | ホストマスターキーはキーデータベースを保護します。ホストマスター<br>キーはパスフレーズとIDを必要とします。KMS はキーを生成するのに<br>パスフレーズを使います。  |
| キーの保護キー (Key<br>Protection Key) | キーの保護キーは、キーデータベースの個別のレコードを保護します。<br>キーの保護キーはパスフレーズとIDを必要とします。KMS はキーを生成するのにパスフレーズを使います。 |

ストレージサーバーとボリューム組み合わせのそれぞれに必要となる暗号化キーを次の 表で説明します。

|        | 164-                                                                                                    |
|--------|----------------------------------------------------------------------------------------------------|
| +      | 説明                                                                                                    |
| キーグループ | キーグループのキーはそのキーグループを保護します。ストレージサーバーとボリュームの組み合わせ<br>ごとにキーグループが必要になり、各キーグループのキーにはパスフレーズが必要です。キーグループ<br>名は、次のとおりに記述されるストレージ形式を使用する必要があります。 |
|        | AdvancedDisk ストレージの場合には、次のようにストレージをホストするオペレーティングシステムによって形式は異なります。                                                                      |
|        | ■ UNIX ストレージの場合: storage_server_name: volume_name                                                                                      |
|        | 次の項目では、UNIXの AdvancedDisk ストレージに関するキーグループ名のコンポーネントの必要条件について説明します。                                                                      |
|        | <ul> <li>storage_server_name:ストレージサーバーに使った名前と同じ名前を使う必要があります。</li> <li>名前は完全修飾ドメイン名か省略名にできますが、ストレージサーバーと同じものにする必要があります。</li> </ul>      |
|        | ■ コロン (:) は storage_server_name の後に必要です。                                                                                               |
|        | <ul> <li>volume_name: volume_nameのストレージパスの最後のディレクトリ名を使います。たとえば、<br/>ストレージパスが /mnt/disk/backupsの場合は backups を使用します。</li> </ul>          |
|        | ■ Windows ストレージの場合: storage_server_name:                                                                                               |
|        | 次の項目では、Windows の AdvancedDisk ストレージに関するキーグループ名のコンポーネントの必要条件について説明します。                                                                  |
|        | <ul> <li>storage_server_name:ストレージサーバーに使った名前と同じ名前を使う必要があります。</li> <li>名前は完全修飾ドメイン名か省略名にできますが、ストレージサーバーと同じものにする必要があります。</li> </ul>      |
|        | ■ コロン (:) は storage_server_name の後に必要です。                                                                                               |
| キーレコード | 作成する各キーグループはキーレコードを必要とします。キーレコードはストレージサーバーとボリュー<br>ムのデータを保護する実際のキーを格納します。                                                              |

#### 表 3-4 ストレージサーバーおよびボリュームの各組み合わせに必要な暗号 化キー

**p.21**の「NetBackup AdvancedDisk ストレージ暗号化のキー管理の構成」を参照して ください。

KMS について詳しくは、『NetBackup セキュリティおよび暗号化ガイド』を参照してください。

http://www.veritas.com/docs/DOC5332

## **NetBackup AdvancedDisk** ストレージ暗号化のキー 管理の構成

AdvancedDiskストレージの場合、暗号化はオプションです。暗号化を使わない場合は、 キーマネージメントを構成する必要はありません。暗号化を使うためには、最初に NetBackup コマンドでキーマネージメントを構成する必要があります。表 3-5を参照して ください。

| 手順   | 作業                          | 手順の詳細                                                                             |
|------|-----------------------------|-----------------------------------------------------------------------------------|
| 手順 1 | NetBackup キーマネージメ<br>ントについて | p.20の「NetBackup AdvancedDisk ストレージの暗<br>号化のキー管理について」を参照してください。                    |
| 手順 2 | KMS データベースの設定               | <b>p.22</b> の「NetBackup AdvancedDisk ストレージ暗号<br>化用の KMS データベースの設定」を参照してくださ<br>い。  |
| 手順3  | キーグループの作成                   | ストレージサーバーとボリュームの組み合わせごとに<br>キーグループが必要になります。                                       |
|      |                             | <b>p.24</b> の「NetBackup AdvancedDisk ストレージ暗号<br>化用の KMS キーグループの作成」を参照してくださ<br>い。  |
| 手順4  | キーレコードの作成                   | 各キーグループはキーレコードを必要とします。キー<br>レコードは暗号化キーを含んでいます。                                    |
|      |                             | <b>p.25</b> の「NetBackup AdvancedDisk ストレージ暗号<br>化用の KMS キーの作成」を参照してください。          |
| 手順 5 | キー名のレコードの保存                 | キー名のレコードによってキー名を消失した場合に<br>キーを再度作成できます。                                           |
|      |                             | <b>p.26</b> の「NetBackup AdvancedDisk ストレージ暗号<br>化用 KMS キー名のレコードの保存」を参照してくだ<br>さい。 |

表 3-5 NetBackup コマンドを使用してキーマネージメントを構成します

## NetBackup AdvancedDisk ストレージ暗号化用の KMS データベースの設定

KMS データベースの設定は、NetBackup を使用して NetBackup キーマネージメント サービスを構成するプロセスの最初のタスクです。

**p.21**の「NetBackup AdvancedDisk ストレージ暗号化のキー管理の構成」を参照して ください。

#### KMS データベースを設定する方法

 NetBackup マスターサーバーで、次のように nbkms コマンドを -createemptydb オプションとともに実行することで KMS データベースを作成します。

UNIX の場合:/usr/openv/netbackup/bin/nbkms -createemptydb

Windows の場合: *install\_path*¥Veritas¥NetBackup¥bin¥nbkms.exe -createemptydb

次のプロンプトが表示されます。

Enter the Host Master Key (HMK) passphrase (or hit ENTER to use a randomly generated HMK). The passphrase will not be displayed on

the screen. Enter passphrase :

**2** ホストマスターキー (HMK) のパスフレーズを入力するか、Enterキーを押してランダ ムに生成されたキーを作成します。

ホストマスターキーのパスフレーズを入力すると、次のメッセージが表示されます。

An ID will be associated with the Host Master Key (HMK) just created. The ID will assist you in determining the HMK associated

with any key store. Enter HMK ID :

3 HMK の ID を入力します。この ID には、HMK を特定するのに使用する、わかりや すい任意の ID を指定できます。

ホストマスターキーIDを入力すると、次のメッセージが表示されます。

Enter the Key Protection Key (KPK) passphrase (or hit ENTER to use a randomly generated KPK). The passphrase will not be displayed on the screen. Enter passphrase : **4** キーの保護キーのパスフレーズを入力するか、または Enter キーを押してランダム に生成されたキーを作成します。

キー保護キーのパスフレーズを入力すると、次のメッセージが表示されます。

An ID will be associated with the Key Protection Key (KPK) just created. The ID will assist you in determining the KPK associated

with any key store. Enter KPK ID :

- 5 KPK の ID を入力します。この ID には、KPK を特定するのに使用する、わかりや すい任意の ID を指定できます。
- 6 マスターサーバーで NetBackup Key Management Service を開始してください。 これを行うには、NetBackup 管理コンソールのアクティビティモニターを使用します。

サービスを開始すれば、初期データベース設定は完了です。

7 データベースを設定したら、ディスクプールのボリュームのキーグループを作成して ください。

**p.24**の「NetBackup AdvancedDisk ストレージ暗号化用の KMS キーグループの 作成」を参照してください。

## NetBackup AdvancedDisk ストレージ暗号化用の KMS キーグループの作成

KMS キーグループの作成は、NetBackup キーマネージメントサービスを手動で構成するプロセスの2番目のタスクです。

**p.21**の「NetBackup AdvancedDisk ストレージ暗号化のキー管理の構成」を参照して ください。

キーグループはキーレコードのコンテナです。ストレージサーバーとボリュームの組み合わせごとに次の形式のキーグループが必要になります。

- UNIX ストレージの場合: storage\_server\_name:volume\_name
- Windows ストレージの場合: storage server name:

#### KMS キーグループを作成する方法

NetBackup マスターサーバーで、nbkmsutil コマンドを -createkg オプションとともに使用してキーグループを作成します。コマンドの形式は、次のとおり、ストレージが接続しているホストのオペレーティングシステムによって異なります。

UNIX のストレージ:

/usr/openv/netbackup/bin/admincmd/nbkmsutil -createkg -kgname
storage\_server\_name:volume\_name

Windows のストレージ:

install\_path¥Veritas¥NetBackup¥bin¥admincmd¥nbkmsutil -createkg
-kgname storage server name:

次に、キーグループ名の基準を示します。

- storage\_server\_nameの場合、ストレージサーバーに使った名前と同じ名前 を使う必要があります。名前は完全修飾ドメイン名か省略名にできますが、スト レージサーバーと同じものにする必要があります。
- コロン(:)は storage server name の後に必要です。
- UNIX ホストストレージの volume\_name の場合、ストレージパスの最後のディレクトリ名を指定します。たとえば、ストレージパスが /mnt/disk/backupsの場合は backups を使用します。
   Windows サーバーのホストストレージには、volume name は必要ありません。
- 2 キーグループを作成した後に、各グループに1つのキーレコードを作成します。

**p.25**の「NetBackup AdvancedDisk ストレージ暗号化用の KMS キーの作成」を 参照してください。

## NetBackup AdvancedDisk ストレージ暗号化用の KMS キーの作成

KMS キーの作成は、NetBackup キーマネージメントサービスを手動で構成するプロセスの3番目かつ最後のタスクです。

**p.21**の「NetBackup AdvancedDisk ストレージ暗号化のキー管理の構成」を参照して ください。

各キーグループは少なくとも1つのキーレコードを必要とします。キーレコードは暗号化 キー自体とキーについての情報を含んでいます。キーはデータを暗号化し、復号化する のに使われます。

メモ:キーグループに複数のキーを作成した場合は、最後のキーのみが有効になります。

#### KMS キーを作成する方法

1 NetBackup マスターサーバーで、nbkmsutil コマンドを-createkey オプションと ともに使用してキーレコードを作成します。

UNIXの場合:/usr/openv/netbackup/bin/admincmd/nbkmsutil -createkey -keyname keyname -kgname key\_group\_name -activate

### Windows の場合:

install\_path¥Veritas¥NetBackup¥bin¥admincmd¥nbkmsutil -createkey
-keyname keyname -kgname key group name -activate

キーグループを作成したときに構成したキーグループ名を使います。

**p.24**の「**NetBackup AdvancedDisk** ストレージ暗号化用の **KMS** キーグループの 作成」を参照してください。

パスフレーズを入力するように求められます。

Enter a passphrase:

- 2 パスフレーズを入力したのち、もう一度入力します。このパスフレーズはすでに入力 したパスフレーズのいずれとも異なったものである必要があります。
- 3 パスフレーズのレコードを保存します。

**p.26**の「NetBackup AdvancedDisk ストレージ暗号化用 KMS キー名のレコード の保存」を参照してください。

## NetBackup AdvancedDisk ストレージ暗号化用 KMS キー名のレコードの保存

Veritasでは、暗号化キー名とキータグのレコードを保存するようお勧めしています。キー をリカバリしたり再作成する必要がある場合は、キータグが必要です。

**p.21**の「NetBackup AdvancedDisk ストレージ暗号化のキー管理の構成」を参照して ください。

### キー名のレコードを保存する方法

 キーグループ名を特定するには、マスターサーバー上で次のコマンドを使用します。 UNIXの場合:/usr/openv/netbackup/bin/admincmd/nbkmsutil -listkgs Windowsの場合: *install\_path*¥Program Files¥Veritas¥NetBackup¥bin¥admincmd¥nbkmsutil.exe -listkgs 次に出力例を示します。

| Key Group Name        | :   | UX_Host.example.com:backups |
|-----------------------|-----|-----------------------------|
| Supported Cipher      | :   | AES_256                     |
| Number of Keys        | :   | 1                           |
| Has Active Key        | :   | Yes                         |
| Creation Time         | :   | Tues Oct 01 01:00:00 2013   |
| Last Modification Tim | le: | Tues Oct 01 01:00:00 2013   |
| Description           |     | -                           |
| FIPS Approved Key     | :   | Yes                         |

| Key Group Name :        | Win_Host.example.com:     |
|-------------------------|---------------------------|
| Supported Cipher :      | AES_256                   |
| Number of Keys :        | 1                         |
| Has Active Key :        | Yes                       |
| Creation Time :         | Tues Oct 01 01:05:00 2013 |
| Last Modification Time: | Tues Oct 01 01:05:00 2013 |
| Description :           | -                         |
| FIPS Approved Key :     | Yes                       |

2 キーグループごとに、グループに属するすべてのキーをファイルに書き込みます。 マスターサーバー上でコマンドを実行します。コマンドの構文は次のとおりです。

UNIXの場合:/usr/openv/netbackup/bin/admincmd/nbkmsutil -listkeys -kgname key group name > filename.txt

Windows の場合: install path¥Program

Files¥Veritas¥NetBackup¥bin¥admincmd¥nbkmsutil.exe -listkeys
-kgname key group name > filename.txt

次に出力例を示します。

nbkmsutil.exe -listkeys -kgname UX\_Host.example.com:backups >
encrypt keys UX Host.example.com backups.txt

| Key Group Name         | : UX_Host.example.com:backups |
|------------------------|-------------------------------|
| Supported Cipher       | : AES_256                     |
| Number of Keys         | : 1                           |
| Has Active Key         | : Yes                         |
| Creation Time          | : Tues Oct 01 01:00:00 2013   |
| Last Modification Time | : Tues Oct 01 01:00:00 2013   |
| Description            | : -                           |
| FIPS Approved Key      | : Yes                         |
|                        |                               |
| Key Tag                | : 867d710aa7f4c64dcdd2cec6cce |
|                        | d0c831c1812c510acd05          |
| Key Name               | : AdvDisk_Key                 |
| Current State          | : ACTIVE                      |
| Creation Time          | : Tues Oct 01 01:05:00 2013   |
| Last Modification Tim  | me: Tues Oct 01 01:05:00 2013 |
| Description            | : -                           |
| FIPS Approved Key      | : Yes                         |
|                        |                               |

Number of Keys: 1

- 3 キーレコードの作成に使ったパスフレーズをファイルに含めます。
- 4 安全な場所にファイルを格納します。

## AdvancedDisk ストレージサーバーの構成

ここで言う構成とは、ストレージをマウントできる NetBackup メディアサーバーをストレージサーバーとして構成することを意味します。

p.15の「AdvancedDisk ストレージサーバーについて」を参照してください。

AdvancedDisk ストレージサーバーの構成方法は、複数の要因によって次のように異なります。

暗号化されたストレージ ストレージを暗号化する場合は、NetBackupのnbdevconfigコ マンドを使用する必要があります。

> AdvancedDisk\_crypt 形式のストレージサーバーでは、-st オプ ションに値 5 を指定する必要があります。

> **p.19**の「AdvancedDisk ストレージのデータ暗号化について」を 参照してください。

> **p.30**の「コマンドラインを使用して AdvancedDisk ストレージサー バーを構成する方法」を参照してください。

ストレージサーバーの属性 ストレージサーバーの優先または必須の属性を指定する場合は、 NetBackup の nbdevconfig コマンドを使用する必要がありま す。

**p.17**の「AdvancedDisk の優先または必須の読み込みサーバー について」を参照してください。

**p.30**の「コマンドラインを使用して AdvancedDisk ストレージサー バーを構成する方法」を参照してください。

暗号化または属性なし ベリタス社では、AdvancedDisk形式のストレージサーバーを構成 する場合に[ストレージサーバーの構成ウィザード (Storage Server Configuration Wizard)]を使うことを推奨します。Veritas

**p.31**の「ウィザードを使用して AdvancedDisk ストレージサーバーを構成する方法」を参照してください。

同じストレージに複数のストレージサーバーを構成できます。複数のストレージサーバー を構成することで、ストレージサーバーに障害が発生した場合の負荷分散と冗長性を提 供します。次の手順では、複数のストレージサーバーをどのように構成するかを説明しま す。

AdvancedDisk ストレージサーバーを構成すると、そのストレージサーバーはデータムーバーとしても構成されます。

p.16 の「AdvancedDisk のデータムーバーについて」を参照してください。

#### コマンドラインを使用して AdvancedDisk ストレージサーバーを構成する方法

1 NetBackup マスターサーバーまたはメディアサーバーで、次のコマンドを実行します。

UNIX の場合:/usr/openv/netbackup/bin/admincmd/nbdevconfig -creatests -storage\_server *hostname* -stype *server\_type* -st 5 -media server *hostname* [-setattribute *attribute*]

Windows の場合: *install\_path*¥NetBackup¥bin¥admincmd¥nbdevconfig -creatests -storage\_server *hostname* -stype *server\_type* -st 5 -media server *hostname* [-setattribute *attribute*]

コマンドオプションの引数は別のトピックにあります。引数には暗号化のための引数、 属性のための引数などが含まれます。

**p.42**の「AdvancedDisk ストレージサーバーの構成オプション」を参照してください。

2 ストレージサーバーが正しく構成されたこと検証するには、次のコマンドを実行します。

UNIXの場合:/usr/openv/netbackup/bin/admincmd/nbdevquery -liststs -u

Windows の場合: *install\_path*¥NetBackup¥bin¥admincmd¥nbdevquery -liststs -u

次は AdvancedDisk の適切なストレージ形式 (ダイレクト接続のフォーマット済み ディスク)を示すコマンド出力の抜粋です。

Storage Server : AdvDiskServer.example.com Storage Server Type : AdvancedDisk\_crypt Storage Type : Formatted Disk, Direct Attached State : UP

- 3 ストレージサーバーが作成された後、次の手順を実行できます。
  - 別のストレージサーバーを構成するには、手順1に戻り、この手順を繰り返します。
  - ストレージサーバーの構成が終了したら、ディスクプールを構成します。
     p.46の「AdvancedDisk ディスクプールの構成」を参照してください。

### ウィザードを使用して AdvancedDisk ストレージサーバーを構成する方法

- 1 NetBackup 管理コンソールで、[NetBackup の管理 (NetBackup Management)] または[メディアおよびデバイスの管理 (Media and Device Management)]を選択 します。
- 2 右ペインで、[ディスクストレージサーバーの構成 (Configure Disk Storage Servers)] をクリックします。

3 [ようこそ (Welcome)]パネルでは、構成できるストレージサーバーの形式は、次の ように、ライセンスを受けているオプションによって異なります。

| Storage Serv | er Configuration Wizard                                                                                                    |
|--------------|----------------------------------------------------------------------------------------------------|
|              | Welcome to the Storage Server Configuration Wizard!                                                                                                    |
|              | The wizard helps you create and configure a storage server<br>and a disk pool. Before you begin the storage server<br>configuration, ensure that the following prerequisites are met:                                                                     |
|              | <ul> <li>The disk devices are deployed and configured as per the<br/>instructions by the storage system vendors.</li> </ul>                                                                                                    |
|              | - All necessary software plug-ins are installed on the NetBackup<br>Media Servers.                                                                                                    |
|              | <ul> <li>Details about the storage servers and credentials to access<br/>these servers are added in NetBackup.</li> </ul>                                                                                                    |
|              |                                                                                                    |
|              | Select the type of disk storage that you want to configure.                                                                                                    |
|              | Auvancedbisk     Media Server Deduplication Pool                                                                                                    |
|              | <ul> <li>Open Storage</li> </ul>                                                                                                    |
|              | ○ <u>P</u> ureDisk Deduplication Pool                                                                                                    |
|              |                                                                                                    |
|              | Note:                                                                                                    |
|              | The AdvancedDisk storage lets you combine the disk storages<br>that are directly attached to a NetBackup Media Server into a<br>single disk pool. It supports the advanced features like storage<br>lifecycle policy and intelligent capacity management. |
|              | <u>N</u> ext > <u>C</u> ancel <u>Help</u>                                                                                                    |

[AdvancedDisk]を選択し、[次へ (Next)]をクリックします。次のように、個別のメディアサーバーが環境内にあるかどうかによって動作が異なります。

| マスターサーバーがあってメディア | [ストレージサーバーの構成の概略 (Storage Server   |
|------------------|------------------------------------|
| サーバーなし           | Configuration Summary)]パネルが表示されます。 |
|                  | 手順5に進みます。                          |

メディアサーバーがインストールされ [ストレージサーバーの追加 (Add Storage Server)] ている パネルが表示されます。

4に進みます。

4 [ストレージサーバーの追加 (Add Storage Server)]パネルで、AdvancedDisk ストレージサーバーとして構成するメディアサーバーを[メディアサーバー (Media server)]ドロップダウンリストから選択します。次に[Next]をクリックします。

ウィザードパネルの例を次に示します。

| Storage Server Configuration Wizard                   |                                                                                      |  |
|-------------------------------------------------------|--------------------------------------------------------------------------------------|--|
| Add Storage Server<br>Provide storage serve           | er details.                                                                          |  |
| The media server selecte<br>a media server that hosts | ed below will be marked in NetBackup's device database as<br>s AdvancedDisk storage. |  |
| Media server:                                         | media-server.example.com                                                             |  |
| Storage server type:                                  | AdvancedDisk                                                                         |  |
| <u>S</u> torage server name:                          | media-server.example.com                                                             |  |
|                                                       |                                                                                      |  |
|                                                       |                                                                                      |  |
|                                                       | < <u>Back</u> <u>N</u> ext > <u>C</u> ancel <u>H</u> elp                             |  |

[ストレージサーバーの構成の概略 (Storage Server Configuration Summary)]パネルが表示されます。

5 [ストレージサーバーの構成の概略 (Storage Server Configuration Summary)]パ ネルで選択項目を確認します。選択項目が正しければ、[次へ (Next)]をクリックし てストレージサーバーを構成します。

ウィザードパネルの例を次に示します。

| Storage Server Confi                                           | guration Wizard                             | ×               |
|----------------------------------------------------------------|---------------------------------------------|-----------------|
| Storage Server Configuration S<br>Verify the storage server co | ummary<br>nfiguration.                      |                 |
| Review the storage server conf<br>configuration, if required.  | ïguration summary. You can change th        | e               |
| Storage server type:                                           | AdvancedDisk                                |                 |
| Storage server name:                                           | media-server.example.com                    |                 |
| Media server name:                                             | media-server.example.com                    |                 |
|                                                                | < <u>B</u> ack <u>Next&gt;</u> <u>C</u> anc | el <u>H</u> elp |

[ストレージサーバーの構成の状態 (Storage Server Configuration Status)]パネルが表示されます。

6 [ストレージサーバーの構成の状態 (Storage Server Configuration Status)]ウィ ザードパネルには、次のように操作の状態が示されます。

| Storage                                                            | Server Configuration Wizard                                             | ×                          |
|--------------------------------------------------------------------|-------------------------------------------------------------------------|----------------------------|
| Storage So<br>Perfor                                               | erver Configuration Status<br>m required task to create storage server. |                            |
|                                                                    | 1                                                                       |                            |
| Status                                                             | Performing tasks                                                        | Details                    |
|                                                                    |                                                                         |                            |
| 1                                                                  | II.                                                                     |                            |
| Storage server "media-server.example.com" is successfully created. |                                                                         |                            |
| Click Clos                                                         | e to complete the storage server configuration and                      | close the wizard.          |
|                                                                    | < <u>B</u> ack <u>Next</u> >                                            | <u>C</u> lose <u>H</u> elp |

ストレージサーバーが作成された後、次の手順を実行できます。

| 別のストレージサーバーの | [閉じる (Close)]をクリックして、この手順を繰り返します。  |
|--------------|------------------------------------|
| 構成           | ディスクプールに割り当てられているストレージに複数の         |
|              | AdvancedDisk ストレージサーバーを構成する必要がある場合 |
|              | は、別のストレージサーバーを構成します。最後のストレージサー     |

バーを構成したら、引き続きディスクプールを作成します。

ディスクプールの構成 [作成したストレージサーバーを使ってディスクプールを作成する (Create a disk pool using the storage server that you have just created)]を選択していることを確認してから[次へ (Next)] をクリックします。

ディスクプールにアクセスできるストレージサーバーの構成が終 了したら、ディスクプールを構成します。

次の手順に進みます。
7 [ボリュームの選択 (Volume Selection)]パネルには、ストレージサーバーで利用可能なボリュームが表示されます。複数のストレージサーバーを選択した場合は、すべてのストレージサーバーに共通のボリュームが表示されます。

ウィザードパネルの例を次に示します。

| Select storage server<br>Volume Nam                    | volumes to ad  | d to the disk po | ol.<br>Raw Size | Replication   |
|--------------------------------------------------------|----------------|------------------|-----------------|---------------|
| ✓ /storage_advdisk                                     | 24             | .44 GB           | 24.48 GB        | None          |
| /storage_vol0                                          | 98             | 8.67 GB          | 989.93 GB       | None          |
| /storage_vol1                                          | 98             | 8.67 GB          | 989.93 GB       | None          |
| /storage_vol2                                          | 98             | 8.67 GB          | 989.93 GB       | None          |
| Add normal                                             | aluma an the   | HIPCTED STOFADE  | server(s) A     | in new volume |
| Add new vo<br>Disk Pool Size                           | olume on the s |                  |                 |               |
| Add new vo<br>Disk Pool Size<br>Total available space: | 24.44 GB       |                  |                 |               |

CIFS (Common Internet File System) のディスクボリュームを指定するには、[新 しいボリュームの追加 (Add New Volume)]をクリックします。[新しいボリュームの追 加 (Add New Volume)]ダイアログボックスで、CIFS ボリュームの Windows の汎用 名前付け規則 (UNC) パス名を入力し、[検証して追加 (Validate and Add)]をクリッ クします。 ディスクプールに使用するボリュームを選択します。NetBackupは、/、/usrなどの 一般的なファイルシステムのマウントポイントをフィルタで除外することはありません。 したがって、ディスクプールに含めるボリュームは慎重に選択してください。

p.13の「AdvancedDiskのファイルシステムの要件について」を参照してください。

[次へ (Next)]をクリックします。[ディスクプールの追加情報 (Additional Disk Pool Information)]ウィザードパネルが表示されます。

8 [ディスクプールの追加情報 (Additional Disk Pool Information)] パネルで、ディ スクプールの値を入力して[次へ (Next)]をクリックします。

p.59の「AdvancedDisk ディスクプールのプロパティ」を参照してください。

ウィザードパネルの例を次に示します。

| Storage Server Configuration Wizard                                           |
|-------------------------------------------------------------------------------|
| Additional Disk Pool Information<br>Provide additional disk pool information. |
| Storage server type: AdvancedDisk                                             |
| Disk Pool Size                                                                |
| Total available space: 24.44 GB                                               |
| Total raw size: 24.48 GB                                                      |
| Disk Pool name: dp-advdisk                                                    |
| Comments:                                                                     |
|                                                                               |
|                                                                               |
|                                                                               |
|                                                                               |
|                                                                               |
| High water mark: 98 🗊 %                                                       |
| Low water mark: 80 1%                                                         |
|                                                                               |
| Maximum I/O Streams                                                           |
| Concurrent read and write jobs affect disk performance.                       |
| Limit I/O streams to prevent disk overload                                    |
|                                                                               |
| □ Limit vo streams: per volume                                                |
|                                                                               |
| < <u>B</u> ack <u>Next&gt;</u> <u>C</u> ancel <u>H</u> elp                    |

[次へ(Next)]をクリックすると[概略(Summary)]ウィザードパネルが表示されます。

9 [概略 (Summary)]パネルで、選択内容を確認します。選択項目が正しければ、[次 ~ (Next)]をクリックします。

ウィザードパネルの例を次に示します。

| Storage Server Confi                                           | guration Wizard                                   |
|----------------------------------------------------------------|---------------------------------------------------|
| Disk Pool Configuration Summa<br>Verify the disk pool configur | ation.                                            |
| Review the disk pool configurat required.                      | ion summary. You can change the configuration, if |
| Storage servers:                                               | media-server.example.com                          |
| Storage server type:                                           | AdvancedDisk                                      |
| Volumes:                                                       | /storage_advdisk                                  |
| Disk Pool Details:                                             |                                                   |
| Disk Pool name:                                                | dp-advdisk                                        |
| High water mark:                                               | 98                                                |
| Low water mark:                                                | 80                                                |
| Maximum IO Streams:                                            | Unlimited                                         |
| Comments:                                                      |                                                   |
|                                                                |                                                   |
|                                                                |                                                   |
|                                                                |                                                   |
|                                                                |                                                   |
|                                                                |                                                   |
|                                                                |                                                   |
|                                                                |                                                   |
|                                                                | < Back Next > Cancel Help                         |
|                                                                |                                                   |

[次へ (Next)]をクリックすると[状態 (Status)]ウィザードパネルが表示されます。

10 [状態 (Status)]パネルで、操作の進捗状況を監視します。

ウィザードパネルの例を次に示します。

| Storage Se                      | rver Configuration Wizard                                                                    | ×            |
|---------------------------------|----------------------------------------------------------------------------------------------|--------------|
| Disk Pool Config<br>Perform dis | puration Status<br>k pool creation task.                                                     |              |
| Status                          | Performing tasks                                                                             |              |
|                                 | NetBackup Disk Pool created                                                                  |              |
| Disk pool "dp-ar                | dvdisk" is successfully created.<br>rage unit using the disk pool that you have just created |              |
| Click 'Close' to                | complete the disk pool configuration and close the wizard.                                   |              |
|                                 | < <u>Back</u> <u>Next&gt;</u> <u>Close</u>                                                   | <u>H</u> elp |

ディスクプールを作成すると次が行えます。

| ストレージユニットを構<br>成します | [作成したディスクプールを使用してストレージユニットを作成する<br>(Create a storage unit using the disk pool that you have just<br>created)]を選択していることを確認してから[次へ (Next)]をクリッ<br>クします。[ストレージユニットの作成 (Storage Unit Creation)]ウィ<br>ザードパネルが表示されます。次の手順に進みます。 |
|---------------------|----------------------------------------------------------------------------------------------------|
| 終了 (Exit)           | [閉じる <b>(Close)</b> ]をクリックします。<br>後から <b>1</b> つ以上のストレージユニットを構成できます。                                                                                                    |
|                     | p.46の「AdvancedDisk ディスクプールの構成」を参照してください。                                                                                                    |

11 ストレージユニットの適切な情報を入力します。

ウィザードパネルの例を次に示します。

| Storage Server (                                   | Configuration Wizard                                 | × |
|----------------------------------------------------|------------------------------------------------------|---|
| Storage Unit Creation<br>Enter details to crea     | te storage unit.                                     |   |
| Disk pool:                                         | dp-advdisk                                           |   |
| Storage server type:                               | AdvancedDisk                                         |   |
| Storage unit name:                                 | stu-dp-advdisk                                       |   |
| Media Server                                       |                                                      |   |
| media-se                                           | Media Servers:<br>Media Servers<br>erver.example.com |   |
| Ma <u>x</u> imum concurrent<br>Maximum fragment si | jobs: 1<br>ze: 524288 Megabytes                      |   |

p.63の「AdvancedDisk ストレージユニットのプロパティ」を参照してください。

[次へ (Next)]をクリックすると、ストレージユニットが作成されます。

12 NetBackup でストレージユニットの構成が完了すると、[完了 (Finished)]パネルが 表示されます。[完了 (Finish)]をクリックしてウィザードを終了します。

## AdvancedDisk ストレージサーバーの構成オプション

ストレージサーバーを構成するのに使われる nbdevconfig コマンドのオプションは次のとおりです。

| オプション                             | 説明                                                                                                    |
|-----------------------------------|----------------------------------------------------------------------------------------------------|
| -storage_server<br>storage_server | ストレージのファイルシステムにマウントされる NetBackup メディアサーバーの名前です。                                                                                                    |
| server_type-stype                 | 暗号化を用いる AdvancedDisk については、AdvancedDisk_crypt を使うか、<br>AdvancedDisk を使います。                                                                                                    |
|                                   | メモ: -stype として -stypeを指定する場合は、コマンドラインで -st の値として 5 を指定する必要があります。                                                                                                    |
| -st storage_type                  | ストレージサーバーのプロパティを指定する数値です。AdvancedDiskの場合、デフォ<br>ルト値は5です (ダイレクト接続、フォーマット済みディスク)。                                                                                                    |
|                                   | <b>メモ:</b> AdvancedDisk_crypt-stype を指定する場合は、コマンドラインで-st 5 を指定<br>する必要があります。                                                                                                    |
| hostname-media_server             | ストレージサーバーと同じ名前を使用してください。                                                                                                    |
| -setattribute <b>attribute</b>    | リストア操作または複製操作の読み込み側でストレージサーバーに適用される属性です。属性は次のとおりです。                                                                                                    |
|                                   | <ul> <li>PrefRestore。ストレージサーバーはリストア操作の読み込み側で優先されます。<br/>複数のストレージサーバーに PrefRestore 属性を含めることができます。</li> <li>ReqRestore。ストレージサーバーはリストア操作の読み込み側で必須です。<br/>ReqRestore 属性は複数のストレージサーバーに設定できます。</li> <li>ReqDuplicate.ストレージサーバーは複製操作の読み込み側で必須です。複数<br/>のストレージサーバーに ReqDuplicate 属性を含めることができます。</li> </ul> |
|                                   | p.17 の「AdvancedDisk の優先または必須の読み込みサーバーについて」を参照してください。                                                                                                    |

表 3-6 AdvancedDisk ストレージサーバーを構成するためのオプション

# AdvancedDisk ディスクプールについて

ディスクプールは、基礎となるディスクストレージ上のディスクボリュームを表します。 NetBackup では、バックアップに使用できるストレージのプールにディスクボリュームが 集約されます。ディスクプールは、NetBackup ストレージユニットの宛先ストレージです。

ディスクプールは AdvancedDisk 形式か AdvancedDisk\_crypt 形式のいずれかです。

p.19の「AdvancedDisk ストレージのデータ暗号化について」を参照してください。

CIFS ストレージ上の AdvancedDisk\_crypt ディスク形式の場合は、ディスクプールを構成する前にディスクボリュームを構成する必要があります。

**p.45**の「AdvancedDisk 暗号化用の CIFS ディスクボリュームの構成」を参照してください。

p.46 の「AdvancedDisk ディスクプールの構成」を参照してください。

Veritas ディスクプールとディスクボリュームの名前は、企業全体にわたって一意にすることをお勧めします。

AdvancedDisk ストレージのディスクプールとボリュームに関する注意事項を次に示します。

- 容量管理 ストレージライフサイクルポリシーで AdvancedDisk ディスクプールをストレー ジ先にした場合は、NetBackupの容量管理が適用されます。他のユーザー とAdvancedDisk ディスクプールのボリュームを共有する場合は、NetBackup がディスクプールの容量またはストレージライフサイクルポリシーを正しく管 理できません。
- ボリュームの選択 NetBackup は、利用可能な容量と予測されるバックアップサイズに基づい て、ディスクボリュームを選択します。NetBackup は、単一のボリュームへの バックアップデータの書き込みを試行します。

ディスクスパン 必要に応じて、バックアップイメージは、ディスクプール内のディスクボリュー ムをまたがります。(例外: NetBackup では、ディスクプールの形式 AdvancedDisk\_crypt のボリュームをまたがることはありません)。バックアッ プイメージが、複数のディスクプールをまたがることはありません。

> ディスクスパンを減らすために、ディスクプールの各ボリュームは最も大きい バックアップよりも大きくしてください。このようにすることで、NetBackup は 最も大きいバックアップを単一のボリュームに格納できます (そのボリューム に他のバックアップイメージが含まれない場合)。

> **メモ:**ファイルシステムの一部の制限事項が、NetBackup がファイルシステム容量を正確に検出できるかどうかに影響することがあります。Veritas では、それらのファイルシステムでバックアップイメージがボリュームをまたがらないようにすることをお勧めします。

**p.13**の「AdvancedDisk のファイルシステムの要件について」を参照して ください。

 ディスクサイズとパ
 NetBackup では、ディスクプールに含まれるすべてのディスクボリュームの サイズやパフォーマンスの特性が似ていることを想定しています。ディスク プールで特性が異なるディスクボリュームを使うこともできますが、パフォー マンスが予測できなくなる可能性があります。

> 特性が大幅に異なるディスクボリュームがある場合は、複数のディスクプー ルに分けてグループ化します。それぞれのディスクプールに特性が似たボ リュームを含めるようにしてください。

ディスクの競合 NetBackup では、十分なリソースを利用できない場合、バックアップジョブ やリストアジョブがキューに登録されます。

> 複数のバックアップジョブ間で書き込みの競合が発生する可能性(つまり キューへのジョブの登録)を減らすには、ディスクプールに十分な数のボ リュームが含まれることを確認します。ボリュームの数は、ディスクプールを使 うすべてのストレージュニットで許容される最大並列実行ジョブ数の合計と 同じかそれよりも多くしてください。

Volume Manager AdvancedDisk ストレージを実装すると、マウントされたファイルシステムが ディスクボリュームとして NetBackup に提供されます。したがって、ファイル システムよりもハードウェアに近いレベルで機能する Volume Manager を 備えた AdvancedDisk ディスクプールを使うことができます。

## AdvancedDisk 暗号化用の CIFS ディスクボリューム の構成

AdvancedDisk\_crypt と CIFS のみ。

AdvancedDisk\_crypt ディスク形式では、ディスクプールの各 CIFS ディスクボリュームを 指定するために NetBackup nbdevconfig コマンドを使う必要があります。ボリュームを 指定するのに UNC 表記を使う必要があります (NetBackup は CIFS (Common Internet File System) のディスクボリュームを検出することはできません)。

p.13の「AdvancedDisk のファイルシステムの要件について」を参照してください。

Veritas はディスクボリュームとディスクプールの名前を、企業全体にわたって一意にすることをお勧めします。

最初にストレージサーバーを構成する必要があります。

p.28 の「AdvancedDisk ストレージサーバーの構成」を参照してください。

#### コマンドラインを使用して AdvancedDisk ディスクボリュームを構成する方法

1 NetBackupマスターサーバーで、次のコマンドを使用してボリュームを構成します。

nbdevconfig -createdv -storage\_server *hostname* -stype *server\_type* -dv *disk\_volume\_name* -dp *disk\_pool\_name* nbdevconfig コマンドへのパスは次のとおりです。

- UNIX の場合: /usr/openv/netbackup/bin/admincmd
- Windows の場合: *install\_path*¥NetBackup¥bin¥admincmd
   オプションは次のとおりです。

| hostname-storage_server | ストレージのファイルシステムにマウントされる<br>NetBackup メディアサーバーの名前です。                                 |
|-------------------------|------------------------------------------------------------------------------------|
| server_type-stype       | 暗号化を用いる AdvancedDisk の場合は<br>AdvancedDisk_crypt を使い、その他の場合は<br>AdvancedDisk を使います。 |
| -dv disk_volume_name    | ディスクボリュームの名前。 UNC 表記を使用します                                                         |
| disk_pool_name-dp       | ボリュームのディスクプールの名前。                                                                  |

2 追加するディスクボリュームごとに手順1を繰り返してください。

# AdvancedDisk ディスクプールの構成

AdvancedDisk ディスクプールの構成方法は、種類によって次のように異なります。

AdvancedDisk\_crypt形式 AdvancedDisk\_crypt形式のストレージサーバーを構成した場合は nbdevconfigコマンドを使う必要があります。NetBackupは、ディ スクプールの形式 AdvancedDisk\_cryptでバックアップデータを暗 号化します。

> コマンドラインを使用して AdvancedDisk ディスクプールを構成する 方法

> NetBackup は CIFS (Common Internet File System)のディスクボ リュームを検出することはできません。CIFS ストレージの場合は、UNC 表記を使用してボリュームを指定する必要があります。

> **p.13**の「AdvancedDisk のファイルシステムの要件について」を参照してください。

**p.45**の「AdvancedDisk 暗号化用の CIFS ディスクボリュームの構成」を参照してください。

AdvancedDisk 形式Veritas はAdvancedDisk 形式のディスクプールを構成するときに<br/>[ディスクプールの構成ウィザード (Disk Pool Configuration Wizard)]<br/>を使うことを推奨します。

ストレージサーバーを構成する場合は、そのウィザードの完了後に [ディスクプールの構成ウィザード (Disk Pool Configuration Wizard)] に進みます。そのため、ディスクプールウィザードを別に呼び出す必 要がない場合もあります。

**p.49**の「ウィザードを使用して AdvancedDisk ディスクプールを構成する方法」を参照してください。

NetBackup は CIFS (Common Internet File System)のディスクボ リュームを検出することはできません。CIFS ストレージの場合は、UNC 表記を使用してボリュームを指定する必要があります。

**p.13**の「AdvancedDiskのファイルシステムの要件について」を参照してください。

Veritas はディスクボリュームとディスクプールの名前を、企業全体にわたって一意にすることをお勧めします。

最初にストレージサーバーを構成する必要があります。

p.28 の「AdvancedDisk ストレージサーバーの構成」を参照してください。

nbdevconfig コマンドラインを使用して AdvancedDisk ディスクプールを構成する方法

1 ストレージにファイルシステムをマウントしているホストで利用可能なボリュームを検出し、検出したボリュームをテキストファイルに書き込みます。ストレージから読み込みと書き込みを行うときに複数のホストを使う場合は、任意のホストを使います。オペレーティングシステムに応じて使う NetBackup コマンドを次に示します。

**UNIX**の場合:/usr/openv/netbackup/bin/admincmd/nbdevconfig -previewdv -storage server *hostname* -stype *server type* > *filename* 

Windows の場合: *install\_path*¥NetBackup¥bin¥admincmd¥nbdevconfig -previewdv -storage\_server *hostname* -stype *server\_type* > *filename* オプションは次のとおりです。

| hostname-storage_server | ストレージのファイルシステムにマウントされる<br>NetBackup メディアサーバーの名前です。                                 |
|-------------------------|------------------------------------------------------------------------------------|
| server_type-stype       | 暗号化を用いる AdvancedDisk の場合は<br>AdvancedDisk_crypt を使い、その他の場合は<br>AdvancedDisk を使います。 |
| > filename              | ボリューム情報を書き込むファイルの名前。Veritasは<br>目的を説明する名前を使用することをお勧めします。                           |

2 手順1で作成したファイルをマスターサーバーにコピーします。

3 テキストエディタを使用して、ディスクプールから除外する各ボリュームの行を削除し ます。ファイルの末尾にある空白行は削除しないでください。

ファイルにリストされている各ボリュームは、同じマウントポイントの各 AdvancedDisk ストレージサーバーに開示する必要があります。

4 オペレーティングシステムに応じて、次のコマンドを使用してディスクプールを構成 します。

UNIXの場合:/usr/openv/netbackup/bin/admincmd/nbdevconfig -createdp
-dp disk\_pool\_name -stype server\_type -storage\_servers hostname...
-dvlist filename [-reason "string"] [-lwm low\_watermark\_percent]
[-max\_io\_streams n] [-comment comment] [-M master\_server] [-reason
"string"]

Windows の場合: install\_path¥NetBackup¥bin¥admincmd¥nbdevconfig -createdp -dp disk\_pool\_name -stype server\_type -storage\_servers hostname... -dvlist filename [-reason "string"] [-lwm low\_watermark\_percent] [-max\_io\_streams n] [-comment comment] [-M master\_server] [-reason "string"]

nbdevconfigコマンドオプションは別のトピックに記述されています。

**p.57**の「AdvancedDisk ディスクプールの NetBackup nbdevconfig コマンドのオ プション」を参照してください。

#### ウィザードを使用して AdvancedDisk ディスクプールを構成する方法

- **1** 管理コンソールで、[NetBackup の管理 (NetBackup Management)]または[メディ アおよびデバイスの管理 (Media and Device Management)]を選択します。
- 2 右ペインのウィザードのリストで、[ディスクプールの構成 (Configure Disk Pool)]を クリックします。

**3** [ようこそ (Welcome)]パネルで構成できるディスクプールの形式はライセンスを取得しているオプションによって決まります。

ウィザードパネルの例を次に示します。

| Disk Pool Co | nfiguration Wizard                                                                                                    | × |
|--------------|----------------------------------------------------------------------------------------------------|---|
| Disk Pool Co | Infiguration Wizard         Welcome to the Disk Pool Configuration Wizard!         The wizard helps you create and configure a disk pool and a storage unit. Before you begin the storage server configuration, ensure that the following prerequisites are met:         -The disk devices are deployed and configured as per the instructions by the storage system vendors.         -All necessary software plug-ins are installed on the NetBacku Media Servers.         -Details about the storage servers and credentials to access these servers are added in NetBackup. | P |
|              | Storage server type:         AdvancedDisk         Image: Storage server type in the storage server type in the list, ensure that the appropriate license key is installed and the storage server of the specified type is defined.                                                                                                    |   |
|              | Next> Cancel Help                                                                                                    |   |

[AdvancedDisk]を選択し、[次へ (Next)]をクリックします。[ストレージサーバーの 選択 (Storage Server Selection)]ウィザードパネルが表示されます。 **4** [ストレージサーバーの選択 (Storage Server Selection)]パネルで、AdvancedDisk のストレージサーバーとして設定されたすべての NetBackup メディアサーバーが表示されます。

ウィザードパネルの例を次に示します。

| Disk Pool Configuration                                                         | Wizard 🛛 🔀                                              |
|---------------------------------------------------------------------------------|---------------------------------------------------------|
| Storage Server Selection<br>Select storage servers to scan fo                   | or disk volumes.                                        |
| Storage servers:                                                                |                                                         |
| Name                                                                            | Туре                                                    |
| media-server.example.com                                                        | AdvancedLisk                                            |
| Vote: If you cannot see a required sto<br>storage server details are added in N | prage server in the list, ensure that the<br>letBackup. |

このディスクプールにストレージサーバーとして使用する NetBackup メディアサー バーを選択し、[次へ (Next)]をクリックします。[ボリュームの選択 (Volume Selection)]ウィザードパネルが表示されます。 5 [ボリュームの選択 (Volume Selection)]パネルには、ストレージサーバーで利用可能なボリュームが表示されます。複数のストレージサーバーを選択した場合は、すべてのストレージサーバーに共通のボリュームが表示されます。

ウィザードパネルの例を次に示します。

| elect storage server vol<br>Volume Name                  | lumes to add to the disk p<br>Available Space | e Raw Size            | Replication   |
|----------------------------------------------------------|-----------------------------------------------|-----------------------|---------------|
| /storage_advdisk                                         | 24.44 GB                                      | 24.48 GB              | None          |
| /storage_vol0                                            | 988.67 GB                                     | 989.93 GB             | None          |
| /storage_vol1                                            | 988.67 GB                                     | 989.93 GB             | None          |
| /storage_vol2                                            | 988.67 GB                                     | 989.93 GB             | None          |
|                                                          |                                               |                       |               |
| Add new volu<br>Disk Pool Size                           | me on the selected stora                      | ge server(s)          | dd New Volume |
| Add new volu<br>Disk Pool Size<br>Fotal available space: | me on the selected stora<br>24.44 GB          | ge server(s) <u>A</u> | dd New Volume |
|                                                          |                                               |                       |               |

CIFS (Common Internet File System) のディスクボリュームを指定するには、[新 しいボリュームの追加 (Add New Volume)]をクリックします。[新しいボリュームの追 加 (Add New Volume)]ダイアログボックスで、CIFS ボリュームの Windows の汎用 名前付け規則 (UNC) パス名を入力し、[検証して追加 (Validate and Add)]をクリッ クします。 ディスクプールに使用するボリュームを選択します。NetBackupは、/、/usrなどの 一般的なファイルシステムのマウントポイントをフィルタで除外することはありません。 したがって、ディスクプールに含めるボリュームは慎重に選択してください。

p.13の「AdvancedDiskのファイルシステムの要件について」を参照してください。

[次へ (Next)]をクリックします。[ディスクプールの追加情報 (Additional Disk Pool Information)]ウィザードパネルが表示されます。

6 [ディスクプールの追加情報 (Additional Disk Pool Information)] パネルで、ディ スクプールの値を入力して[次へ (Next)]をクリックします。

p.59の「AdvancedDisk ディスクプールのプロパティ」を参照してください。

ウィザードパネルの例を次に示します。

| Disk Pool Configuration Wizard                                                | ×            |
|-------------------------------------------------------------------------------|--------------|
| Additional Disk Pool Information<br>Provide additional disk pool information. |              |
| Storage server type: AdvancedDisk                                             |              |
| Disk Pool Size                                                                |              |
| Total available space: 24.44 GB                                               |              |
| Total Taw Size: 24.46 GB                                                      |              |
| Disk Pool name: dp-advdisk                                                    |              |
| Comments:                                                                     |              |
|                                                                               |              |
|                                                                               |              |
|                                                                               |              |
| High water mark: 98 🗘 %                                                       |              |
| Low water mark: 80 \$%                                                        |              |
| Maximum I/O Streams                                                           |              |
| Concurrent read and write jobs affect disk performance.                       |              |
| Limit I/O streams to prevent disk overload.                                   |              |
| Limit I/ <u>O</u> streams:                                                    |              |
|                                                                               |              |
| < <u>Back</u> <u>Next</u> > <u>Cancel</u>                                     | <u>H</u> elp |

[次へ(Next)]をクリックすると[概略(Summary)]ウィザードパネルが表示されます。

7 [概略 (Summary)]パネルで、選択内容を確認します。選択項目が正しければ、[次 へ (Next)]をクリックします。

ウィザードパネルの例を次に示します。

| C1                   |                          |
|----------------------|--------------------------|
| Storage servers:     | media-server.example.com |
| Storage server type: | AdvancedDisk             |
| Volumes:             | /storage_advdisk         |
| Disk Pool Details:   |                          |
| Jisk Pool name:      | dp-advdisk               |
| ligh water mark:     | 98                       |
| ow water mark:       | 80                       |
| Maximum IO Streams:  | Unlimited                |
| comments:            |                          |
|                      |                          |
|                      |                          |

8 NetBackupはディスクプールの作成が完了すると、処理が正常に完了したことを示 すメッセージが表示されます。

ウィザードパネルの例を次に示します。

| Disk Pool (                                          | Configuration Wizard 🛛 🛛 🔀                                                                                                    |
|------------------------------------------------------|----------------------------------------------------------------------------------------------------|
| Disk Pool Config<br>Perform dis                      | k pool creation task.                                                                                                    |
| Status                                               | Performing tasks                                                                                                    |
|                                                      | NetBackup Disk Pool created                                                                                                    |
| Disk pool "dp-ar<br>Create a sto<br>Click 'Close' to | dvdisk" is successfully created.<br>prage unit using the disk pool that you have just created<br>complete the disk pool configuration and close the wizard. |
|                                                      | < <u>Back</u> <u>Next&gt;</u> <u>Close</u> <u>Help</u>                                                                                                    |

NetBackup でディスクプールが作成されると、以下のことができます。

| ストレージユニットを構成<br>します | [作成したディスクプールを使用してストレージユニットを作成す<br>る (Create a storage unit using the disk pool that you have<br>just created)]を選択していることを確認してから[次へ (Next)]<br>をクリックします。[ストレージユニットの作成 (Storage Unit<br>Creation)]ウィザードパネルが表示されます。次の手順に進みま<br>す。 |
|---------------------|----------------------------------------------------------------------------------------------------|
| 終了 (Exit)           | [閉じる (Close)]をクリックします。                                                                                                    |
|                     | 後から1つ以上のストレージユニットを構成できます。                                                                                                    |
|                     | <b>p.46</b> の「AdvancedDisk ディスクプールの構成」を参照してください。                                                                                                    |

9 [ストレージユニットの作成 (Storage Unit Creation)]ウィザードパネルで、ストレージユニットに適切な情報を入力します。

ウィザードパネルの例を次に示します。

| Disk Pool Config                                      | uration Wizard 🛛 🗙                                    |
|-------------------------------------------------------|-------------------------------------------------------|
| Storage Unit Creation<br>Enter details to creat       | e storage unit.                                       |
| Disk pool:                                            | dp-advdisk                                            |
| Storage server type:                                  | AdvancedDisk                                          |
| Storage unit name:                                    | stu-dp-advdisk                                        |
| Media Server                                          |                                                       |
| Use any available                                     | ble media server to transport data                    |
| ○ <u>O</u> nly use the se                             | elected media servers:                                |
|                                                       | Media Servers                                         |
| L media-se                                            | rver.example.com                                      |
| Ma <u>x</u> imum concurrent j<br>Maximum fragment siz | obs: 1 2<br>e: 524288 Megabytes                       |
|                                                       | < <u>Back</u> <u>Next</u> > <u>Cancel</u> <u>Help</u> |

p.63の「AdvancedDisk ストレージユニットのプロパティ」を参照してください。

[次へ (Next)]をクリックすると、ストレージユニットが作成されます。

**10** NetBackup でストレージユニットの構成が完了すると、[完了 (Finished)]パネルが 表示されます。[完了 (Finish)]をクリックしてウィザードを終了します。

### AdvancedDisk ディスクプールの NetBackup nbdevconfig コマンドの オプション

表 3-7に、AdvancedDisk ディスクプールを設定するために nbdevconfig コマンドを使う場合に使えるオプションを示します。

| オプション                     | 説明                                                                                                    |
|---------------------------|----------------------------------------------------------------------------------------------------|
| -comment comment          | ディスクプールに関連付けられているコメント。                                                                                                    |
| -dp disk_pool_name        | ディスクプールの名前。ディスクボリュームを構成したときに使ったのと同じ名前を使用<br>します。                                                                                                    |
| -dvlist <i>filename</i>   | ディスクプールのボリュームについての情報を含んでいるファイルの名前。                                                                                                    |
| -hwm high_watermark       | <ul> <li>high_watermark 設定は次の処理をトリガするしきい値です。</li> <li>ディスクプールの個々のボリュームが high_watermark に達すると、NetBackup<br/>はボリュームには空きがないと判断します。NetBackup は、バックアップイメージを<br/>書き込むためにディスクプール内の異なるボリュームを選択します。</li> <li>ディスクプールのすべてのボリュームが high_watermark に達すると、ディスク<br/>プールは空きがないと判断されます。NetBackup は、ディスクプールに空きがない<br/>ストレージュニットに割り当てられているバックアップジョブに失敗します。また、<br/>NetBackup は、ディスクプールに空きがないストレージュニットに新しいジョブを割<br/>り当てません。</li> <li>NetBackup はボリュームが high_watermark に達するとイメージクリーンアップ<br/>を開始します。イメージクリーンアップ有効ではなくなったイメージを期限切れにしま<br/>す。空きがないディスクプールの場合は、イメージクリーンアップによってディスクボ<br/>リュームの容量が NetBackup よりも少なくなると、high_watermark は再びジョ<br/>ブをストレージュニットに割り当てます。<br/>ディスクプールのストレージュニットが容量管理対象ストレージライフサイクルポリ<br/>シーにあれば、他の要因がイメージのクリーンアップに影響します。</li> <li>デフォルトは 98% です。</li> </ul> |
| -lwm <i>low_watermark</i> | <ul> <li>[低水準点 (Low water mark)]は NetBackup がイメージのクリーンアップを停止する<br/>しきい値です。</li> <li>[低水準点 (Low water mark)]設定は、[高水準点 (High water mark)]設定以上に<br/>することはできません。</li> <li>デフォルトは 80% です。</li> </ul>                                                                                                    |
| -M master_server          | このオプションでは、マスターサーバー名を指定します。                                                                                                    |

表 3-7

AdvancedDisk ディスクプールの nbdevconfig コマンドのオプション

| オプション                     | 説明                                                                                                    |
|---------------------------|----------------------------------------------------------------------------------------------------|
| -max_io_streams <i>n</i>  | ディスクプールの各ボリュームの読み書きストリーム(つまり、ジョブ)の数を制限する場合にこのオプションを選択します。ジョブはバックアップイメージを読み書きすることがあります。デフォルトでは、制限はありません。                       |
|                           | 制限に達すると NetBackup は別のボリュームを (利用可能であれば) 選択します。ボ<br>リュームが利用不能な場合、利用可能になるまで NetBackup はジョブをキューに登録<br>します。                        |
|                           | データを読み書きするジョブが多すぎるとディスクスラッシングのためにディスクパフォー<br>マンスが低下することがあります。(ディスクスラッシングは競合ジョブのデータを検索す<br>るときに読み書きヘッドがシリンダ間で過度に移動するときに発生します。) |
|                           | ストリームを少なくするとスループットを改善できる場合があり、一定の期間に完了する<br>ジョブ数を増やすことができます。                                                                  |
|                           | 開始点で、ディスクプールのボリューム数別にすべてのストレージユニットの最大並列<br>実行ジョブ数を分割します。                                                                      |
| -reason " <i>string</i> " | ディスクプールを作成する理由。                                                                                                    |
| hostname-storage_servers  | ストレージにマウントされるファイルシステムを持つ各ストレージサーバーの名前。この<br>ディスクプールのストレージサーバーであるすべての NetBackup メディアサーバーを<br>指定します。                            |
| server_type-stype         | 暗号化を用いる AdvancedDisk については、AdvancedDisk_crypt を使うか、<br>AdvancedDisk を使います。                                                    |

## AdvancedDisk ディスクプールのプロパティ

表 3-8 では、ディスクプールのプロパティについて説明します。

| 表 3-8 | AdvancedDisk ディスクプールのプロパラ | ティ |
|-------|---------------------------|----|
|-------|---------------------------|----|

| プロパティ                        | 説明                                                                             |
|------------------------------|--------------------------------------------------------------------------------|
| 名前                           | ディスクプールの名前。                                                                    |
| ストレージサーバー                    | ストレージサーバー (複数の場合あり)。                                                           |
|                              | ストレージのマウントを備えているすべての NetBackup メディアサーバーが表示されます。メディア<br>サーバーは読み書き用のストレージを共有します。 |
| ディスクボリューム (Disk<br>volumes)  | ディスクプールを構成するディスクボリューム。                                                         |
| 合計サイズ (Total size)           | ディスクプールで使用できる空き領域の合計。                                                          |
| 合計最大物理容量<br>(Total raw size) | ディスクプールのストレージの raw (未フォーマット) サイズの合計。                                           |

| プロパティ                    | 説明                                                                                                    |
|--------------------------|----------------------------------------------------------------------------------------------------|
| コメント (Comment)           | ディスクプールに関連付けられているコメント。                                                                                                    |
| 高水準点 (High Water         | [高水準点 (High water mark)]設定は、次の処理をトリガするしきい値です。                                                                                                    |
| Mark)                    | <ul> <li>ディスクプールの個々のボリュームが[高水準点 (High water mark)]に達すると、NetBackup<br/>はボリュームに空きがないと見なします。NetBackup は、バックアップイメージを書き込むため<br/>にディスクプール内の異なるボリュームを選択します。</li> <li>ディスクプールののすべてのボリュームが[高水準点 (High water mark)]に達すると、ディスクプー<br/>ルは空きがないと見なされます。NetBackup は、ディスクプールに空きがないストレージュニッ<br/>トに割り当てられているバックアップジョブに失敗します。また、NetBackup は、ディスクプール<br/>に空きがないストレージュニットに新しいジョブを割り当てません。</li> <li>NetBackup は、ボリュームが[高水準点 (High water mark)]に達するとイメージのクリーンアッ<br/>プを始めます。イメージのクリーンアップは、もはや有効ではないイメージを期限切れにします。<br/>空きがないディスクプールの場合、NetBackup は、イメージのクリーンアップによってディスクボ<br/>リュームの容量が[高水準点 (High water mark)]より少なくなると、再びジョブをストレージュニッ<br/>トに割り当てます。<br/>ディスクプールのストレージュニットが容量管理対象ストレージライフサイクルポリシーにあれば、<br/>他の要因がイメージのクリーンアップに影響します。</li> </ul> |
| 低水準点 (Low Water<br>Mark) | [低水準点 (Low water mark)]は NetBackup がイメージのクリーンアップを停止するしきい値です。                                                                                                    |
|                          | 「低水準点 (Low water mark)]設定は、[高水準点 (High water mark)]設定以上にすることはできません。<br>デフォルトは 80% です。                                                                                                    |
| //O ストリーム数を制限            | ディスクプールの各ボリュームの読み書きストリーム (つまり、ジョブ)の数を制限する場合にこのオ                                                                                                    |
| (Limit I/O streams)      | プションを選択します。ジョブはバックアップイメージを読み書きすることがあります。デフォルトでは、<br>制限はありません。                                                                                                    |
|                          | 制限に達すると NetBackup は別のボリュームを (利用可能であれば) 選択します。ボリュームが利用不能な場合、利用可能になるまで NetBackup はジョブをキューに登録します。                                                                                                    |
|                          | データを読み書きするジョブが多すぎるとディスクスラッシングのためにディスクパフォーマンスが低下することがあります。(ディスクスラッシングは競合ジョブのデータを検索するときに読み書きヘッドがシリンダ間で過度に移動するときに発生します。)                                                                                                    |
|                          | ストリームを少なくするとスループットを改善できる場合があり、一定の期間に完了するジョブ数を増やすことができます。                                                                                                    |
|                          | 開始点で、ディスクプールのボリューム数別にすべてのストレージユニットの最大並列実行ジョブ数<br>を分割します。                                                                                                    |
| ボリュームごと (per             | ボリュームあたりの許可する読み書きストリームの数を選択または入力します。                                                                                                    |
| volume)                  | 多くの要因が最適なストリーム数に影響します。要因はディスク速度、CPUの速度、メモリ容量などです。                                                                                                    |

## AdvancedDisk ストレージユニットの構成

ディスクプールを参照するストレージユニットを1つ以上作成します。

[ディスクプールの構成ウィザード (Disk Pool Configuration Wizard)]では、ストレージ ユニットを作成することができます。したがって、ディスクプールを作成するときに、ストレー ジユニットも作成できます。ディスクプールにストレージユニットが存在するかを判断する には、NetBackup 管理コンソールの[NetBackup の管理 (NetBackup Management)]、 [ストレージ (Storage)]、[ストレージユニット (Storage Units)]ウィンドウを参照します。

p.64の「AdvancedDisk ストレージユニットの推奨事項について」を参照してください。

ストレージユニットについてのより多くの情報が利用可能です。『NetBackup 管理者ガイド Vol. 1』を参照してください。

http://www.veritas.com/docs/DOC5332

[処理 (Actions)]メニューを使用してストレージユニットを構成する方法

- NetBackup 管理コンソールの左ペインで、[NetBackup の管理 (NetBackup Management)]、[ストレージ (Storage)]、[ストレージユニット (Storage Units)]の 順に選択します。
- **2** [処理 (Actions)]、[新規 (New)]、[ストレージユニット (Storage Unit)]の順に選択 します。

| New Storage Unit                                                        | × |
|-------------------------------------------------------------------------|---|
| Storage unit name:                                                      | _ |
|                                                                         |   |
| Storage unit type:                                                      |   |
| Disk 🔍 🔽 On demand only                                                 | у |
| Disk type:                                                              |   |
| AdvancedDisk 👻                                                          |   |
| Properties and Server Selection                                         | 7 |
| Select disk pool:                                                       |   |
| dp-advdisk ▼ Vie <u>w</u> Properties                                    |   |
| Use any available media server     Only use the following media servers | 1 |
| media-server example com                                                |   |
| Maximum concurrent jobs: Maximum fragment size:                         |   |
| <u>O</u> K <u>Cancel</u> <u>H</u> elp                                   |   |

3 [新しいストレージユニット (New Storage Unit)]ダイアログボックスのフィールドに入力し、オプションを設定します。

p.63の「AdvancedDisk ストレージユニットのプロパティ」を参照してください。

**4** [OK]をクリックします。

## AdvancedDisk ストレージュニットのプロパティ

ディスクプールのストレージユニットの構成オプションは次のとおりです。

| プロパティ                              | 説明                                                                                                    |
|------------------------------------|----------------------------------------------------------------------------------------------------|
| ストレージユニット名<br>(Storage unit name)  | 新しいストレージユニットの一意の名前を入力します。名前でストレージ形式を示すことができます。ストレージユニット名は、ポリシーおよびスケジュールでストレージユニットを指定する際に使用される名前です。ストレージユニット名は、作成後に変更できません。                                                                    |
| ストレージュニット形式<br>(Storage unit type) | ストレージユニット形式として[ディスク (Disk)]を選択します。                                                                                                    |
| ディスク形式 (Disk Type)                 | ディスク形式には[AdvancedDisk]を選択します。                                                                                                    |
| ディスクプール (Disk Pool)                | このストレージユニットのストレージが含まれているディスクプールを選択します。                                                                                                    |
|                                    | 指定された[ディスク形式 (Disk type)]のすべてのディスクプールが[ディスクプール (Disk Pool)]<br>リストに表示されます。ディスクプールが構成されていない場合、ディスクプールはリストに表示さ<br>れません。                                                                         |
| メディアサーバー                           | このストレージユニットのディスクプールとデータの送受信を行うことができる NetBackup メディア<br>サーバーを指定します。ストレージサーバーとして構成されたメディアサーバーのみが、メディア<br>サーバーのリストに表示されます。                                                                       |
|                                    | 次のようにメディアサーバーを指定します。                                                                                                    |
|                                    | <ul> <li>メディアサーバーのリストにある任意のサーバーがディスクストレージへアクセスできるようにするには (デフォルト)、[任意のメディアサーバーを使用 (Use any available media server)]を選択します。</li> </ul>                                                          |
|                                    | <ul> <li>ディスクストレージにアクセスできるメディアサーバーを制限するには、「次のメディアサーバーのみを使用 (Only use the following media servers)]を選択します。その後、許可するメディアサーバーを選択します。選択リストには、ディスクプールのストレージサーバーとして構成されたメディアサーバーのみが含まれます。</li> </ul> |
|                                    | ポリシーの実行時に、使用するメディアサーバーが NetBackup によって選択されます。                                                                                                    |

#### 表 3-9 AdvancedDisk ストレージユニットのプロパティ

| プロパティ                                      | 説明                                                                                                    |
|--------------------------------------------|----------------------------------------------------------------------------------------------------|
| 最大並列実行ジョブ数<br>(Maximum concurrent<br>jobs) | NetBackup でディスクストレージユニットに一度に送信可能な最大書き込みジョブ数を指定します。(デフォルトは 1 つのジョブです。ジョブ数は 0 から 256 の範囲で指定できます)。この設定は、テープストレージユニットでの[最大並列書き込みドライブ数 (Maximum concurrent write drives)]に対応するものです。                                                                                       |
|                                            | ジョブは、ストレージュニットが利用可能になるまで NetBackup によってキューに投入します。3<br>つのバックアップジョブがスケジュールされている場合、[最大並列実行ジョブ数 (Maximum<br>concurrent jobs)]が2 に設定されていると、NetBackup は最初の2 つのジョブを開始し、3 つ<br>目のジョブをキューに投入します。ジョブに複数のコピーが含まれる場合、各コピーが[最大並列<br>実行ジョブ数 (Maximum concurrent jobs)]の数にカウントされます。 |
|                                            | [最大並列実行ジョブ数 (Maximum concurrent jobs)]は、バックアップジョブと複製ジョブの通信を制御しますが、リストアジョブの通信は制御しません。カウントは、サーバーごとにではなく、ストレージュニットのすべてのサーバーに適用されます。ストレージュニットの複数のメディアサーバーを選択し、[最大並列実行ジョブ数 (Maximum concurrent jobs)]で1を選択すると、一度に1つのジョブのみが実行されます。                                         |
|                                            | ここで設定する数は、利用可能なディスク領域、および複数のバックアップ処理を実行するサー<br>バーの性能によって異なります。                                                                                                    |
|                                            | 警告: [最大並列実行ジョブ数 (Maximum concurrent jobs)]設定に 0 (ゼロ) を指定すると、ストレージユニットは使用できなくなります。                                                                                                    |
| 最大フラグメントサイズ<br>(Maximum fragment size)     | NetBackup がバックアップを保存するために作成できる最大フラグメントサイズを指定します。                                                                                                    |
|                                            | ディスクストレージュニットのデフォルトの最大フラグメントサイズは、524,288 MB です。デフォルト以外の最大フラグメントサイズを指定する場合、20 MB から 524,288 MB までの値を入力します。                                                                                                    |
|                                            | ディスクへのバックアップは、バックアップがファイルシステムの最大利用可能サイズを上回ること<br>がないようにするために、通常はフラグメント化されます。                                                                                                    |
|                                            | バックアップでエラーが発生すると、バックアップ全体が破棄されます。バックアップは、エラーが<br>発生したフラグメントからではなく、先頭から再度実行されます。(チェックポイントと再開の機能が<br>有効になっているバックアップについては例外です。その場合、最後のチェックポイント以前のフ<br>ラグメントは保持されますが、最後のチェックポイントより後のフラグメントは破棄されます。)                                                                      |

## AdvancedDisk ストレージュニットの推奨事項について

ストレージユニットのプロパティを使って、NetBackup がバックアップデータと複製データ を移動する方法を制御できます。

たとえば、ストレージユニットの[メディアサーバー (Media Sever)] 設定を使って、重要な クライアントに適したクライアントとサーバーの比率を構成できます。

p.64 の「AdvancedDisk ストレージユニットの推奨事項について」を参照してください。

また、ストレージユニットの[最大並列実行ジョブ数 (Maximum concurrent jobs)]設定を 使って、メディアサーバーに送信されるバックアップまたは複製の通信を制御することも できます。

p.66の「メディアサーバーへの通信のスロットル調整について」を参照してください。

#### クライアントとサーバーの適切な比率の構成について

クライアントとサーバーの比率を最適にするには、1 つのディスクプールを使用して、複数のストレージュニットでバックアップ通信を分割するように構成できます。すべてのストレージュニットが同じディスクプールを使うので、ストレージをパーティション化する必要はありません。

たとえば、100個の重要なクライアント、500個の通常のクライアント、4つのメディアサー バーが存在すると想定します。最も重要なクライアントをバックアップするために2つのメ ディアサーバーを使って、通常のクライアントをバックアップするのに2つのメディアサー バーを使うことができます。

次の例では、クライアントとサーバーの比率を最適に構成する方法について記述します。

- AdvancedDisk のメディアサーバーを構成し、ストレージを構成します。
- ディスクプールを構成します。
- 最も重要なクライアントのストレージユニット (STU-GOLD など)を構成します。ディス クプールを選択します。[次のメディアサーバーのみを使用 (Only use the following media servers)]を選択します。重要なバックアップに使用するメディアサーバーを2 台選択します。
- 100個の重要なクライアント用のバックアップポリシーを作成し、STU-GOLDストレージユニットを選択します。ストレージユニットで指定したメディアサーバーは、クライアントデータをストレージサーバーに移動します。
- 別のストレージユニット (STU-SILVER など)を構成します。同じディスクプールを選択します。[次のメディアサーバーのみを使用 (Only use the following media servers)]を選択します。他の2台のメディアサーバーを選択します。
- 500 個の通常のクライアント用にバックアップポリシーを構成し、STU-SILVER ストレージュニットを選択します。ストレージュニットで指定したメディアサーバーは、クライアントデータをストレージサーバーに移動します。

バックアップ通信は、ストレージユニット設定によって目的のデータムーバーにルーティングされます。

**メモ: NetBackup** は、書き込み動作 (バックアップと複製) でのメディアサーバーの選択 に対してのみストレージユニットを使います。リストアの場合、NetBackup はディスクプー ルにアクセスできるすべてのメディアサーバーから選択します。

### メディアサーバーへの通信のスロットル調整について

ディスクプールのストレージユニットの[最大並列実行ジョブ数 (Maximum concurrent jobs)]設定を使用して、メディアサーバーへの通信をスロットルで調整できます。また、同 じディスクプールで複数のストレージユニットを使う場合、この設定によって、より高い負 荷には特定のメディアサーバーが効率的に指定されます。並列実行ジョブの数が多いほ ど、数が少ない場合に比べて、ディスクはビジー状態になりやすくなります。

たとえば、2 つのストレージユニットが同じセットのメディアサーバーを使用しているとしま す。一方のストレージユニット (STU-GOLD) の[最大並列実行ジョブ数 (Maximum concurrent jobs)]に、もう一方 (STU-SILVER) よりも大きい値が設定されています。[最 大並列実行ジョブ数 (Maximum concurrent jobs)]に大きい値が設定されているストレー ジユニットでは、より多くのクライアントバックアップが発生します。

## ストレージライフサイクルポリシーについて

ストレージライフサイクルポリシー (SLP) は、一連のバックアップのストレージ計画です。 SLP は、[ストレージライフサイクルポリシー (Storage Lifecycle Policies)] ユーティリティ で構成します。

SLP はストレージ操作の形の手順を含み、バックアップポリシーによってバックアップされるデータに適用されます。操作はデータがどのように保存、コピー、レプリケート、保持されるかを決定する SLP に追加されます。NetBackup は必要に応じて、すべてのコピーが作成されるようにコピーを再試行します。

SLP によって、ユーザーはポリシーレベルでデータに分類を割り当てられるようになりま す。データの分類は、一連のバックアップ要件を表します。データの分類を使用すると、 さまざまな要件でデータのバックアップを簡単に構成できるようになります。たとえば、電 子メールデータと財務データなどがあります。

SLP はステージングされたバックアップ動作を行うように設定できます。SLP に含まれる すべてのバックアップイメージに所定の操作を適用することでデータ管理が簡略化され ます。この処理によって、NetBackup 管理者は、ディスクを使用したバックアップの短期 的な利点を活かすことができます。また、テープを使用したバックアップの長期的な利点 を活かすこともできます。

NetBackup 管理コンソールの SLP パラメータ プロパティによって、管理者は SLP をどのように維持し、どのように SLP ジョブを実行するかをカスタマイズできます。

SLP についてのベストプラクティスの情報は、次に挙げるドキュメントに記載されています。

https://www.veritas.com/content/support/ja\_JP/article.100009913

# ストレージライフサイクルポリシーの作成

ストレージライフサイクルポリシー (SLP)は、一連のバックアップのストレージ計画です。 SLPの操作はデータのバックアップ指示です。複数のストレージ操作を含んでいるSLP を作成するには、次の手順を使います。

ストレージ操作をストレージライフサイクルポリシーに追加する方法

- NetBackup 管理コンソールで、[NetBackup の管理 (NetBackup Management)]、 [ストレージ (Storage)]、[ストレージライフサイクルポリシー (Storage Lifecycle Policy)]の順に選択します。
- [処理 (Actions)]、[新規 (New)]、[ストレージライフサイクルポリシー (Storage Lifecycle Policy)]の順にクリックします。

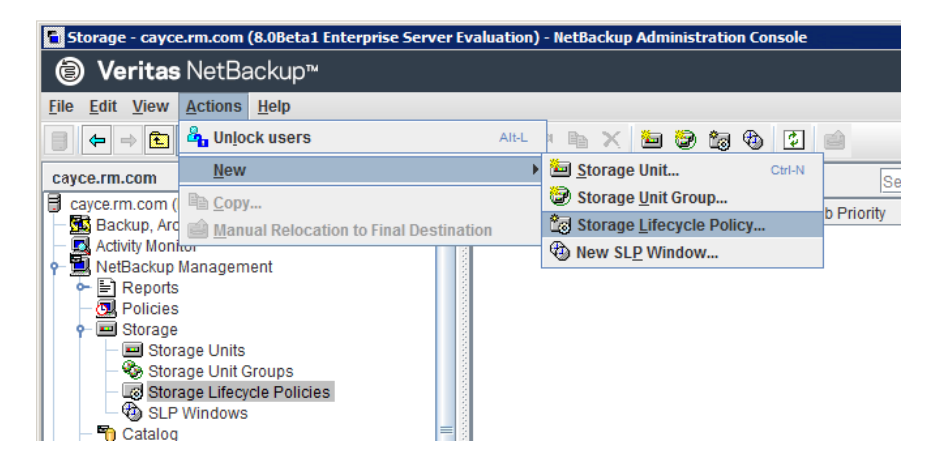

**3** [新しいストレージライフサイクルポリシー (New Storage Lifecycle Policy)]ダイア ログボックスで、[ストレージライフサイクルポリシー名 (Storage lifecycle policy name)]を入力します。 **4** SLP に 1 つ以上の操作を追加します。操作は、SLP がバックアップポリシーで従い、適用する手順です。

これが SLP に追加される最初の操作であれば、[追加 (Add)]をクリックします。

これが SLP の最初の操作でない場合は、階層的または非階層型のいずれかである操作を追加します:

階層的な操作を作成するには、次の操作のソースとなる操作を選択して、[追加 (Add)]をクリックします。新しい操作は、選択した操作の子になります。子操作が親 操作の下で字下げして表示されます。

|                                 | cycle Policy      |                            |                |                       |                                      |                           |               |               |
|---------------------------------|-------------------|----------------------------|----------------|-----------------------|--------------------------------------|---------------------------|---------------|---------------|
| orage Lifecycle Poli            | cy Validation Rep | ort                        |                |                       |                                      |                           |               |               |
| torage lifecycle polic<br>SLP_1 | cy name:          | Data <u>c</u> lassificatio | n:<br>ication> | Priority for se     0 | condary operations<br>(Higher number | :<br>is greater priority) |               |               |
| Operation                       | Window            | Storage                    | Volume Pool    | Media Owner           | Retention Type                       | Retention Peri            | Alternate Rea | Target Master |
| Backup                          |                   | STU-ACS-r                  | NetBackup      | Any                   | Fixed                                | 2 weeks                   |               |               |
| Duplication                     | Default_24x7      | stu_adv_ca                 |                |                       | Fixed                                | 2 weeks                   |               |               |

非階層的な操作を作成する場合は、操作を選択しないでください。非階層操作と は、別の操作との親子関係がない操作を意味します。新しい操作は字下げされませ ん。

|                                | actoncy          |                    |                |                 |                                      |                           |               |               |
|--------------------------------|------------------|--------------------|----------------|-----------------|--------------------------------------|---------------------------|---------------|---------------|
| orage Lifecycle Pol            | icy Validation R | eport              |                |                 |                                      |                           |               |               |
| torage lifecycle poli<br>SLP_2 | cy name:         | Data glassificatio | n:<br>ication> | Priority for se | condary operations<br>(Higher number | :<br>is greater priority) |               |               |
| Operation                      | Window           | Storage            | Volume Pool    | Media Owner     | Retention Type                       | Retention Peri            | Alternate Rea | Target Master |
| Backup                         | -                | STU-ACS-r          | NetBackup      | Any             | Fixed                                | 2 weeks                   | -             | -             |
| Backup                         |                  | 📼 stu_adv_ca       |                |                 | Fixed                                | 2 weeks                   |               |               |

5 [新しいストレージ操作 (New Storage Operation)]ダイアログボックスの[プロパティ (Properties)]タブで、[操作 (Operation)]形式を選択してください。子操作を作成 している場合、SLP は選択した親操作に基づいて有効である操作だけを表示しま す。

操作の名前は SLP での目的を反映します。

- バックアップ
- 複製 (Duplication)
- インポート (Import)
- 6 操作のプロパティを設定します。

- 7 [時間帯 (Window)]タブには、[スナップショットからのバックアップ (Backup From Snapshot)]、[複製 (Duplication)]、[インポート (Import)]、[スナップショットからの インデックス (Index From Snapshot)]および[レプリケーション (Replication)]の操 作形式が表示されます。セカンダリ操作をいつ実行するかを制御したい場合は、操 作の時間帯を作成します。
- 8 [プロパティ(Properties)]タブの[詳細(Advanced)]ボタンをクリックして、ウィンドウ が閉じられても複製操作が完了していない場合のウィンドウの動作についてのオプ ションを表示します。
- 9 [OK]をクリックして、操作を作成します。
- 10 必要に応じて、追加の操作を SLP に追加します。(手順 4 を参照してください。)
- 11 必要に応じて、SLP の操作の階層を変更します。
- 12 [OK]をクリックして、SLPを作成します。SLPは、最初に作成したときと変更するたびに NetBackup によって検証されます。
- **13** バックアップポリシーを設定し、ストレージライフサイクルポリシーを Policy storage として選択します。

p.72 の「バックアップポリシーの作成」を参照してください。

### [ストレージライフサイクルポリシー (Storage Lifecycle Policy)]ダイアロ グボックスの設定

[新しいストレージライフサイクルポリシー (New Storage Lifecycle Policy)]ダイアログ ボックスと[ストレージライフサイクルポリシーの変更 (Change Storage Lifecycle Policy)] ダイアログボックスは、次の設定を含んでいます。

| rage lifecycle polic                              | v name:                                  | Data classificatio | n:          | Priori                                | v for secondary operations |                    |                                          |                    |
|---------------------------------------------------|------------------------------------------|--------------------|-------------|---------------------------------------|----------------------------|--------------------|------------------------------------------|--------------------|
| P_1_snapshot                                      | apshot <a>No data classification&gt;</a> |                    | •           | 0 (Higher number is greater priority) |                            |                    |                                          |                    |
| peration                                          | Window                                   | Storage            | Volume Pool | Media O                               | mer Retention Type         | Retention Peri     | Alternate Rea                            | Target Master      |
| napshot                                           | -                                        | No Storage Unit    | -           |                                       | Maximum snap               | -                  | -                                        | -                  |
| Backup From Sn.                                   | . Default_24x7                           | stu_adv_ca         |             |                                       | Fixed                      | 2 weeks            |                                          |                    |
|                                                   |                                          |                    |             |                                       |                            |                    |                                          |                    |
|                                                   |                                          |                    |             |                                       |                            |                    |                                          |                    |
|                                                   |                                          |                    |             |                                       |                            |                    |                                          |                    |
|                                                   |                                          |                    |             |                                       |                            |                    |                                          |                    |
|                                                   |                                          |                    |             |                                       |                            |                    |                                          |                    |
|                                                   |                                          |                    |             |                                       |                            |                    |                                          |                    |
|                                                   |                                          |                    |             |                                       |                            |                    |                                          |                    |
| ++-                                               |                                          |                    |             |                                       |                            |                    |                                          |                    |
| + ←<br>Add Ct                                     | ange <u>R</u> en                         | love               |             |                                       |                            |                    |                                          |                    |
| Add Cr                                            | ange <u>R</u> en                         | iove               |             |                                       |                            |                    |                                          |                    |
| Add Cr<br>ate of Secondary                        | ange Ben                                 | iove               |             |                                       | To find impact on Polic    | ies associated wit | h this Storage Lifec                     | cycle Policy due t |
| Add Cr<br>ate of Secondary<br>Active<br>Postponed | ange <u>R</u> en<br>Operation Processi   | iove               |             |                                       | To find impact on Polic    | ies associated wit | h this Storage Lifec<br>change in corfig | cycle Policy due t |

### 表 **3-10** [ストレージライフサイクルポリシー (Storage Lifecycle Policy)]タブ

| 設定                                                       | 説明                                                                                           |
|----------------------------------------------------------|----------------------------------------------------------------------------------------------|
| ストレージライフサイクルポ<br>リシー名 (Storage<br>lifecycle policy name) | [ストレージライフサイクルポリシー名 (Storage lifecycle policy name)] は、SLP の説明です。<br>SLP が作成された後は、名前は変更できません。 |

| 設定                                                    | 説明                                                                                                    |
|-------------------------------------------------------|----------------------------------------------------------------------------------------------------|
| データの分類 (Data<br>classification)                       | [データの分類 (Data classification)]は、SLP が処理できるデータのレベルや分類を定義しま<br>す。ドロップダウンメニューには定義済みの分類がすべて表示され、そこには SLP に固有の[任<br>意 (Any)]分類も含まれます。                                                          |
|                                                       | [任意 (Any)]を選択すると、データの分類に関係なく、提出されるすべてのイメージを保存するよう SLP に指示します。SLP 設定のみに利用可能で、バックアップポリシーの設定には使用できません。                                                                                       |
|                                                       | データ分類 は省略可能な設定です。                                                                                                    |
|                                                       | 1 つのデータ分類は各 SLP に割り当て可能で、SLP のすべての操作に適用されます。                                                                                                    |
|                                                       | [任意 (Any)]以外のデータの分類を選択すると、SLP は、その分類に設定されたポリシーに含ま<br>れるイメージのみを格納します。データの分類を指定しない場合は、SLP はすべての分類のイメー<br>ジおよび分類が設定されていないイメージを受け入れます。                                                        |
|                                                       | [データの分類 (Data classification)]を使用すると、NetBackup 管理者は相対的な重要度に基づいてデータを分類できます。分類は、一連のバックアップ要件を表します。データがさまざまなバックアップ要件を満たす必要がある場合は、さまざまな分類の割り当てを検討します。                                          |
|                                                       | たとえば、電子メールバックアップデータをシルバーのデータの分類に割り当て、財務データの<br>バックアップをプラチナの分類に割り当てる場合があります。                                                                                                    |
|                                                       | バックアップポリシーは、バックアップデータをデータ分類と関連付けます。ポリシーデータは同じ<br>データの分類の SLP でのみ保存できます。                                                                                                    |
|                                                       | データが SLP でバックアップされたら、データは SLP の構成に従って管理されます。 SLP によって、最初のバックアップからイメージの最後のコピーが期限切れになるまでに行われるデータへの処理が定義されます。                                                                                |
| セカンダリ操作の優先度<br>(Priority for secondary<br>operations) | [セカンダリ操作の優先度 (Priority for secondary operations)]オプションは、他のすべてのジョ<br>ブに対する、セカンダリ操作からのジョブの優先度です。優先度は、バックアップ操作とスナップ<br>ショット操作を除くすべての操作から派生するジョブに適用されます。範囲は、0 (デフォルト)から<br>99999 (最も高い優先度)です。 |
|                                                       | たとえば、データの分類にゴールドが指定されたポリシーの[セカンダリ操作の優先度 (Priority for secondary operations)]を、データの分類にシルバーが指定されたポリシーよりも高く設定できます。                                                                           |
|                                                       | バックアップジョブの優先度は、 [属性 (Attributes)]タブのバックアップポリシーで設定されます。                                                                                                    |
| 操作 (Operation)                                        | SLP の操作のリストを作成するには、[追加 (Add)]、[変更 (Change)]、および[削除 (Remove)] ボタンを使います。SLP は 1 つ以上の操作を含む必要があります。複数の操作は複数コピーが 作成されることを意味します。                                                                |
|                                                       | リストには、各操作の情報を表示する列もあります。デフォルトでは、すべての列が表示されている<br>わけではありません。                                                                                                    |
|                                                       | 列の説明については、次の項を参照してください。                                                                                                    |

| 設定                                                           | 説明                                                                                                    |
|--------------------------------------------------------------|----------------------------------------------------------------------------------------------------|
| 矢印                                                           | 各コピーのコピー元のインデント(または階層)は、矢印を使用して示します。1 つのコピーは他の<br>多くのコピーのソースである場合もあります。                                                                                                    |
| 有効 (Active)<br>および<br>延期 (Postponed)                         | <ul> <li>[有効 (Active)]と[延期 (Postponed)]オプションは、[二次操作処理の状態 (State of Secondary Operation Processing)]下に表示され、SLP でのすべての複製操作の処理を対象とします。</li> <li>メモ: [有効 (Active)]と[延期 (Postponed)]オプションは、tar 書式付きのイメージを作成する複製操作に適用されます。たとえば、bpduplicate で作成されるイメージなどです。[有効 (Active)]と[延期 (Postponed)]オプションは、OpenStorage の最適化複製や NDMP の結果として複製されたイメージには影響しません。また、1 つ以上の宛先ストレージユニットがストレージユニットグループの一部として指定されている場合も影響しません。</li> <li>できるだけ早くセカンダリ操作を続行するには、[有効 (Active)]を有効にします。[延期 (Postponed)]から[有効 (Active)]に変更された場合、NetBackup はセカンダリ操作が無効 になったときに中断した位置から再開してイメージを処理し続けます。</li> <li>[延期 (Postponed)]は複製ジョブの作成は延期しませんが、イメージの作成を延期します。複製ジョブは作成され続けますが、セカンダリ操作が再度有効になるまで実行されません。</li> <li>SLP のすべてのセカンダリ操作は、管理者が[有効 (Active)]を選択するか、[終了 (Until)]オプションが選択され、有効化する日付が指定されるまで無期限に無効のままです。</li> </ul> |
| [バックアップポリシー間の<br>検証 (Validate Across<br>Backup Policies)]ボタン | このボタンを使うと、この SLP への変更がこの SLP と関連付けられているポリシーにどのように影響するかを確認できます。ボタンを押すとレポートが生成され、[検証レポート(Validation Report)]<br>タブに表示されます。<br>このボタンは nbstlコマンドと使われたとき、-conflict オプションと同じ検証を実行します。                                                                                                    |

# バックアップポリシーの作成

次の手順を使用してバックアップポリシーを作成します。

#### ポリシーを作成するには

- NetBackup 管理コンソールで、[NetBackup の管理 (NetBackup Management)]、 [ポリシー (Policies)]の順に展開します。
- 2 [処理 (Actions)]、[新規 (New)]、[ポリシー (Policy)]の順に選択します。
- 3 一意のポリシー名を入力します。
- **4** [ポリシー構成ウィザードを使用する (Use Policy Configuration Wizard)]のチェックをはずして[OK]をクリックします。
- 5 新しいポリシーの属性、スケジュール、クライアントとバックアップ対象を構成します。
# 耐性ネットワークのプロパティ

[耐性ネットワーク(Resilient Network)]のプロパティはプライマリサーバー、メディアサー バー、およびクライアントに表示されます。メディアサーバーとクライアントの場合、[耐性 ネットワーク(Resilient Network)]のプロパティは読み取り専用です。ジョブが実行され ると、プライマリサーバーは現在のプロパティでメディアサーバーとクライアントを更新しま す。

[耐性があるネットワーク (Resilient Network)]のプロパティで NetBackup を耐性のある ネットワーク接続を使用するように設定できます。耐性のある接続はクライアントと NetBackup メディアサーバー間のバックアップと復元トラフィックが WAN などの高遅延、 低帯域幅ネットワークで効果的に機能できるようにします。データは WAN 経由で中央の データセンターのメディアサーバーに移動します。

NetBackup はリモートクライアントと NetBackup メディアサーバー間のソケット接続を監視します。可能であれば、NetBackup は切断された接続を再確立し、データストリームを 再同期します。また、NetBackup は遅延したデータストリームを維持するために遅延の 問題を解決します。耐性のある接続は80秒までのネットワーク割り込みを存続できます。 耐性のある接続は80秒以上、割り込みを存続させることがあります。

NetBackup Remote Network Transport Service はコンピュータ間の接続を管理しま す。Remote Network Transport Service はプライマリサーバー、クライアント、そしてバッ クアップまたはリストアジョブを処理するメディアサーバー上で実行されます。接続が割り 込まれたり、失敗したりすると、サービスは接続を再確立し、データを同期しようとします。

NetBackup は、NetBackup Remote Network Transport Service (nbrntd) が作成す るネットワークソケット接続のみを保護します。サポートされない接続の例は次のとおりで す:

- 自身のデータをバックアップするクライアント (重複排除クライアントおよび SAN クラ イアント)
- Exchange Server や SharePoint Server 用の個別リカバリテクノロジ(GRT)
- NetBackup nbfsd プロセス

NetBackup は確立された後の接続のみを保護します。ネットワークの問題のために NetBackup が接続を作成できない場合、何も保護されません。

耐性のある接続はクライアントと NetBackup メディアサーバーの間で適用され、メディア サーバーとして機能する場合は、プライマリサーバーを含みます。耐性のある接続はメ ディアサーバーに対してクライアントおよびバックアップデータとして機能する場合、プラ イマリサーバーまたはメディアサーバーには適用されません。

耐性のある接続はすべてのクライアントまたはクライアントのサブセットに適用されます。

**メモ:** クライアントがサーバーと異なるサブドメインにある場合、クライアントの hosts ファイルにサーバーの完全修飾ドメイン名を追加してください。たとえば、india.veritas.org は china.veritas.org とは異なるサブドメインです。

クライアントのバックアップまたはリストアジョブが開始されると、NetBackup は[耐性があ るネットワーク (Resilient Network)]リストを上から下まで検索して、クライアントを見つけ ます。NetBackup がクライアントを見つけると、NetBackup はクライアントとジョブを実行 するメディアサーバーの耐性のあるネットワーク設定を更新します。次に NetBackup は 耐性が高い接続を使用します。

図 3-2 プライマリサーバーの耐性ネットワークホストのプロパティ

| Master Server Properties:  | cayce.rm.com                                                             |          | x |
|----------------------------|--------------------------------------------------------------------------|----------|---|
| Properties                 | Resilient Network                                                        | Defaults | - |
| - Global Attributes        |                                                                          | _        |   |
| — 🏭 Universal Settings     | List of hosts and networks for resilient backup and restore connections. |          |   |
| Retention Periods          | The order of the items in the list is significant.                       |          |   |
| Data Classification        |                                                                          |          |   |
| Fibre Transport            | FQDN or IP Resiliency                                                    |          |   |
| - 📑 Servers                |                                                                          |          |   |
| Bandwidth                  |                                                                          | +        |   |
| - 🧐 Restore Failover       |                                                                          |          |   |
| 🗕 🗐 General Server         |                                                                          |          |   |
| — 🖲 Port Ranges            |                                                                          |          |   |
| — 🚔 Media                  |                                                                          |          |   |
| - 🗐 Timeouts               |                                                                          |          |   |
| - 📲 Client Attributes      |                                                                          |          | = |
| - 🗐 Distributed Applicatio |                                                                          |          |   |
| — 📦 Firewall               |                                                                          |          |   |
| — 💼 Logging                |                                                                          |          |   |
| - 📑 Clean-up               |                                                                          |          |   |
| - 🎨 NDMP                   |                                                                          |          |   |
| - 🔂 Access Control         |                                                                          |          |   |
| - 🔂 VMware Access Host     |                                                                          |          |   |
| - 🔤 Network Settings       |                                                                          |          |   |
| - 🄂 Credential Access      |                                                                          |          |   |
| 🗕 👿 Default Job Priorities |                                                                          |          |   |
| 🗕 😔 Enterprise Vault Host  |                                                                          |          |   |
| — 😨 Login Banner Configu   |                                                                          |          | H |
| - 😨 Resource Limit         |                                                                          |          |   |
| 🗕 📲 Throttle Bandwidth     |                                                                          |          |   |
| - 😽 Preferred Network      |                                                                          |          |   |
| - 🚑 Resilient Network      |                                                                          |          |   |
| - III SLP Parameters       | Ada to All Change Kernove                                                |          |   |
|                            |                                                                          | •        | • |
| π                          | OK Cancel Apply                                                          | Help     | - |
|                            |                                                                          |          |   |

表 3-11 では、[耐性ネットワーク (Resilient Network)]のプロパティについて説明します。

| プロパティ                                        | 説明                                                                                                    |
|----------------------------------------------|----------------------------------------------------------------------------------------------------|
| ホスト名または IP アドレス<br>(Host Name or IP Address) | ホストの[ホスト名または IP アドレス (Host Name or IP<br>Address)]。 アドレスは IP アドレスの範囲になるため、一度に複数のクライアントを構成できます。 IPv4 のアドレスおよび範囲を<br>IPv6 のアドレスおよびサブネットと混在させることができます。 |
|                                              | ホストを名前で指定する場合、ベリタスは完全修飾ドメイン名を使<br>うことを推奨します。                                                                                                    |
|                                              | 耐性のあるネットワークのリストの項目を上または下に移動するに<br>は、ペインの右側の矢印ボタンを使用します。                                                                                             |
| 耐性 (Resiliency)                              | [耐性 (Resiliency)] は、[オン (ON)]または[オフ (OFF)]です。                                                                                                    |

表 3-11 耐性ネットワークダイアログボックスのプロパティ

メモ:順序は耐性ネットワークのリストの項目にとって重要です。クライアントがリストに複数 回ある場合、最初の一致で耐性のある接続の状態が判断されます。たとえば、クライアン トを追加して、クライアントの IP アドレスを指定し、[耐性 (Resiliency)]に [オン (On)]を 指定するとします。また、IP アドレスを[オフ (Off)]として追加し、クライアントの IP アドレ スがその範囲内にあるとします。クライアントの IP アドレスがアドレス範囲の前に表示され れば、クライアントの接続には耐性があります。逆に IP アドレス範囲が最初に表示される 場合、クライアントの接続には耐性がありません。

各クライアントの耐性がある状態は次のようにも表示されます:

- [NetBackup 管理コンソール (NetBackup Administration Console)]の左ペインで [NetBackup の管理 (NetBackup Management)]、[ポリシー (Policies)]の順に選 択して、ポリシーを選択します。右ペインで、[耐性 (Resiliency)]列にポリシーの各ク ライアントの状態が表示されます。
- [NetBackup 管理コンソール (NetBackup Administration Console)]の左ペインで [NetBackup の管理 (NetBackup Management)]、[ホストプロパティ (Host Properties)]、[クライアント (Clients)]の順に選択します。右ペインで、[耐性 (Resiliency)]列に各クライアントの状態が表示されます。

他の NetBackup のプロパティは NetBackup がネットワークアドレスを使う順序を制御します。

NetBackup の耐性のある接続は SOCKS プロトコルバージョン 5 を使います。

耐性が高い接続のトラフィックは暗号化されません。バックアップを暗号化することをお勧めします。重複排除バックアップの場合、重複排除ベースの暗号化を使用してください。 他のバックアップの場合、ポリシーベースの暗号化を使用してください。

耐性のある接続はバックアップ接続に適用されます。したがって、追加のネットワークポートやファイアウォールポートを開かないでください。

メモ: 複数のバックアップストリームを同時に動作する場合、Remote Network Transport Service は多量の情報をログファイルに書き込みます。このような場合、Remote Network Transport Service のログレベルを2以下に設定することをお勧めします。統合ログを構成する手順は別のガイドに記載されています。

『NetBackup ログリファレンスガイド』を参照してください。

# 耐性のある接続の指定

NetBackup クライアントに耐性のある接続を指定するには次の手順に従ってください。

p.73の「耐性ネットワークのプロパティ」を参照してください。

または、resilient\_clients スクリプトを使用して、クライアントに耐性のある接続を指 定できます。

- Windowsの場合: *install\_path*¥NetBackup¥bin¥admincmd¥resilient\_clients
- UNIX の場合:/usr/openv/netbackup/bin/admincmd/resilient\_clients

#### 耐性のある接続を指定するには

- NetBackup 管理コンソールの左ペインで、[NetBackup の管理 (NetBackup Management)]、[ホストプロパティ (Host Properties)]、[プライマリサーバー (Primary servers)]の順に展開します。
- 2 右ペインで、プロパティを指定するプライマリサーバーを選択します。
- 3 [処理 (Actions)]メニューから[プロパティ (Properties)]を選択します。
- 4 左ペインの[プロパティ (properties)]ダイアログボックスで、[耐性ネットワーク (Resilient Network)]を選択します。
- 5 [耐性ネットワーク (Resilient Network)]ダイアログボックスで、次のボタンを使用してクライアントの耐性を管理します。

#### 追加 (Add) 耐性が高い設定を追加するには

**1** [追加 (Add)]をクリックします。

[耐性ネットワーク設定の追加 (Add Resilient Network Settings)]ダイ アログボックスが表示されます。

2 クライアントのホスト名、IP アドレス、またはアドレス範囲を入力します。 クライアントホストを名前で指定する場合、ベリタスは完全修飾ドメイン名

クノイノントルヘトを右前に指定する場合、ハリクヘは元主修師トノイン名を使うことを推奨します。

アドレス範囲には、Classless Inter-Domain Routing (CIDR) 形式を使用します (たとえば、192.168.100.0/24 または fd00::/8)。

- 3 耐性 (Resiliency)オンオプションが選択されていることを確認します。
- 4 [追加 (Add)]をクリックします。
- 5 クライアントかアドレス範囲を入力し終えるまで繰り返します。
- 6 ネットワーク設定の追加を終了するときは、[閉じる(Close)]をクリックします。

すべてに追
 [NetBackup 管理コンソール (NetBackup Administration Console)]で複
 加 (Add to 数のホストを選択すると、[耐性ネットワーク (Resilient Network)]リストのエン
 All)
 トリは次のように別々の色で表示されます。

- 黒で表示されるエントリはすべてのホストに設定されます。
- グレーで表示されるエントリは一部のホストにのみ設定されます。

一部のホストのみに設定されるエントリについては、すべてのホストにそれら を追加できます。そうするには、それらのエントリを選択して、[すべてに追加 (Add To All)]をクリックします。

#### 変更 耐性が高い設定を変更するには

- (Change) 1 クライアントのホスト名、IP アドレス、またはアドレス範囲を選択します。
  - **2** [変更 (Change)]をクリックします。

[耐性ネットワーク設定の変更 (Change Resilient Network Settings)] ダイアログボックスが表示されます。

- 3 望ましい[耐性 (Resiliency)]の設定を選択します。
- 4 [OK]をクリックします。

削除

#### ホストまたはアドレス範囲の選択を削除します。

- (Remove) 1 クライアントのホスト名、IP アドレス、またはアドレス範囲を選択します。
  - **2** [削除 (Remove)]をクリックします。

クライアントはすぐに削除されます。確認のダイアログボックスは表示さ れません。 項目のリストで、項目を移動させます。

- 1 クライアントのホスト名、IP アドレス、またはアドレス範囲を選択します。
- 2 適切なボタンをクリックして、項目を上に移動するか、項目を下に移動し ます。

リストの項目の順序は重要です。

p.73の「耐性ネットワークのプロパティ」を参照してください。

6 耐性のある接続を指定した後に、[OK]をクリックします。

この設定は、通常のNetBackupホスト間通信を介して影響を受けるホストに反映されます。この処理は、最大で15分かかる場合があります。

7 バックアップをすぐに開始する場合は、プライマリサーバーで NetBackup サービス を再起動します。

# AdvancedDisk の管理

この章では以下の項目について説明しています。

- AdvancedDisk ストレージサーバーの管理
- AdvancedDisk ディスクプールの管理
- AdvancedDisk ストレージの容量と使用状況の監視について
- NetBackup で使用するディスクの監視
- AdvancedDisk ディスクレポートの表示
- AdvancedDisk ストレージの使用状況に関する詳細情報の表示
- AdvancedDisk 暗号化用の KMS キー情報の表示

# AdvancedDisk ストレージサーバーの管理

AdvancedDisk を構成した後、ストレージサーバーを管理する各種作業を実行できます。

- p.80 の「AdvancedDisk ストレージサーバーの表示」を参照してください。
- p.80の「AdvancedDisk ストレージサーバーの状態の判断」を参照してください。
- p.80の「AdvancedDisk ストレージサーバーの属性の表示」を参照してください。
- p.81の「AdvancedDisk ストレージサーバーの属性の削除」を参照してください。

**p.82**の「ディスクプールへのアクセスからの AdvancedDisk ストレージサーバーの削除」 を参照してください。

p.82 の「AdvancedDisk ストレージサーバーの削除」を参照してください。

## AdvancedDisk ストレージサーバーの表示

すでに構成したストレージサーバーのリストを表示するには、NetBackup管理コンソール を使います。

AdvancedDisk ストレージサーバーを表示する方法

◆ NetBackup 管理コンソールの左ペインで、[メディアおよびデバイスの管理 (Media and Device Management)]>[クレデンシャル (Credentials)]>[ストレージサーバー (Storage Server)]を展開します。

[すべてのストレージサーバー (All Storage Servers)]というラベルの右ペインには、 構成されたすべてのストレージサーバーが表示されます。AdvancedDisk ストレー ジサーバーでは、[サーバー形式 (Server Type)]列に AdvancedDisk が表示され ます。

### AdvancedDisk ストレージサーバーの状態の判断

AdvancedDisk ストレージサーバーの状態を判断するには、NetBackupの nbdevquery コマンドを使います。

#### AdvancedDisk ストレージサーバーの状態を判断する方法

◆ 次のコマンドを実行します。

UNIXの場合:/usr/openv/netbackup/bin/admincmd/nbdevquery -liststs -stype AdvancedDisk -storage server *server name* -U

Windows の場合: *install\_path*¥NetBackup¥bin¥admincmd¥nbdevquery -liststs -stype AdvancedDisk -storage\_server *server\_name* -U

コマンド出力の state フィールドに、UP または DOWN が表示されます。

## AdvancedDisk ストレージサーバーの属性の表示

ストレージサーバーの属性を表示するには、NetBackupのnbdevqueryコマンドを使います。

nbdevconfig コマンドへのパスは次のとおりです。

- UNIX の場合: /usr/openv/netbackup/bin/admincmd
- Windows の場合: *install\_path*¥NetBackup¥bin¥admincmd

#### AdvancedDisk ストレージサーバーの属性を表示する方法

◆ NetBackup マスターサーバーまたはストレージサーバーで、次のコマンドを実行します。

nbdevquery -liststs -storage\_server storage\_server -stype
AdvancedDisk -U

次に出力例を示します。

| Storage | Server |      | : | advdsk_serv | ver.ex | ample.c | com      |
|---------|--------|------|---|-------------|--------|---------|----------|
| Storage | Server | Туре | : | AdvancedDis | sk     |         |          |
| Storage | Туре   |      | : | Formatted I | Disk,  | Direct  | Attached |
| State   |        |      | : | UP          |        |         |          |
| Flag    |        |      | : | PrefRestore | Э      |         |          |

この出力例は短縮されています。実際の出力にはこれより多くのフラグが表示される ことがあります。

### AdvancedDisk ストレージサーバーの属性の削除

ストレージサーバーの次の属性を削除するには、nbdevconfigコマンドを使います。

- 優先されるリストアサーバー (PrefRestore)
- 必須のリストアサーバー (ReqRestore)
- 必須の複製サーバー (ReqDuplicate)

**p.17**の「AdvancedDiskの優先または必須の読み込みサーバーについて」を参照してください。

属性はストレージサーバーを構成するnbdevconfigコマンドを使うときに追加されます。

p.28の「AdvancedDisk ストレージサーバーの構成」を参照してください。

nbdevconfig コマンドへのパスは次のとおりです。

- UNIX の場合: /usr/openv/netbackup/bin/admincmd
- Windows の場合: *install\_path*¥NetBackup¥bin¥admincmd

#### AdvancedDisk ストレージサーバーの属性を削除する方法

◆ NetBackup マスターサーバーまたはストレージサーバーで、次のコマンドを実行します。

nbdevconfig -changests -storage\_server storage\_server -stype
AdvancedDisk -clearattribute attribute

# ディスクプールへのアクセスからの AdvancedDisk ストレージサーバーの削除

ストレージサーバーを削除してディスクプールにアクセスできないようにするには、 nbdevconfig コマンドを使います。ただし、そのストレージサーバーを使用している NetBackup ジョブが存在している場合は削除できません。

警告: 唯一のストレージサーバーを削除すると、データが失われる可能性があります。 NetBackup は、ディスクプールやそのディスクプール上のバックアップイメージにアクセ スできません。

nbdevconfig コマンドへのパスは次のとおりです。

- UNIX の場合: /usr/openv/netbackup/bin/admincmd
- Windows の場合: install path¥NetBackup¥bin¥admincmd

#### ディスクプールへのアクセスから AdvancedDisk ストレージサーバーを削除する方法

1 [選択したメディアサーバーのみ使用する (Use one of the following media servers)]でストレージサーバー (メディアサーバー) が指定されている各ストレージ ユニットで、メディアサーバーを指定するチェックボックスを外します。

利用可能な任意のメディアサーバーを使用するようにストレージュニットが設定されている場合、この手順は必要ありません。

2 ストレージサーバーが1つしかない場合は、アレイ上のすべてのディスクプールの 状態を停止に変更します。これを行うには、次のコマンドを使用します。

nbdevconfig -changestate -stype AdvancedDisk -dp disk\_pool\_name
-state DOWN

3 ストレージサーバーを削除します。コマンドの構文は次のとおりです。

nbdevconfig -changedp -stype AdvancedDisk -dp disk\_pool\_name
-del\_storage\_servers storage\_server

### AdvancedDisk ストレージサーバーの削除

ストレージサーバーを削除すると、NetBackup によってそのストレージサーバーが構成のみから削除されます。

メディアサーバーは構成から削除されません。メディアサーバーを削除するには、 NetBackupの nbemmcmd コマンドを使用します。

ストレージサーバーが管理しているディスクボリュームからディスクプールが構成されている場合、そのストレージサーバーは削除できません。

警告:ストレージに期限が切れていない NetBackup のイメージが含まれている場合はストレージサーバーを削除しないでください。削除すると、データが損失することがあります。

AdvancedDisk ストレージサーバーを削除する方法

- NetBackup 管理コンソールで、[メディアおよびデバイスの管理 (Media and Device Management)]>[クレデンシャル (Credentials)]>[ストレージサーバー (Storage Server)]を展開します。
- 2 [編集 (Edit)]メニューで、[削除 (Delete)]を選択します。
- 3 確認のダイアログボックスで[はい (Yes)]をクリックします。

# AdvancedDisk ディスクプールの管理

AdvancedDiskを構成した後、AdvancedDisk ディスクプールを管理する各種作業を実行できます。

p.83 の「AdvancedDisk ディスクプールの表示」を参照してください。

p.84の「AdvancedDisk ディスクプールのサイズの変更について」を参照してください。

- p.84 の「AdvancedDisk ディスクプールへのボリュームの追加」を参照してください。
- p.85の「AdvancedDisk ディスクプールのプロパティの変更」を参照してください。
- p.86 の「AdvancedDisk ディスクプールの状態の判断」を参照してください。
- p.87の「OpenStorage ディスクプールの状態の変更」を参照してください。
- p.87 の「AdvancedDisk ディスクボリュームの状態の判断」を参照してください。
- p.88の「AdvancedDisk ディスクボリュームの状態の変更」を参照してください。
- p.89の「AdvancedDisk ディスクプールの結合」を参照してください。
- p.90 の「AdvancedDisk ディスクプールからのボリュームの削除」を参照してください。
- p.91 の「NetBackup ディスクプールのインベントリ」を参照してください。
- p.91の「AdvancedDisk ディスクプールの削除」を参照してください。

### AdvancedDisk ディスクプールの表示

構成したディスクプールを表示するのに NetBackup 管理コンソールを使います。

ディスクプールを表示する方法

 ◆ NetBackup 管理コンソールツリーの左ペインで、[メディアおよびデバイスの管理 (Media and Device Management)]>[デバイス (Devices )]>[ディスクプール (Disk Pools)]を選択します。

リストが右ペインに表示されます。

## AdvancedDisk ディスクプールのサイズの変更について

ディスクプールのサイズを変更するには、次の2つの方法があります。

論理ボリュームマネージャを使う場合は、LUNを追加することによってディスクボリュームのサイズを変更するのに使うことができます。これを実行する場合は、NetBackupがプールの新しいサイズを読み込むようにディスクプールにインベントリを実行する必要があります。

p.91の「NetBackup ディスクプールのインベントリ」を参照してください。

論理ボリュームマネージャを使わない場合は、ボリュームをディスクプールに追加するかディスクプールから削除することによってサイズを変更できます。
 p.84の「AdvancedDisk ディスクプールへのボリュームの追加」を参照してください。
 p.90の「AdvancedDisk ディスクプールからのボリュームの削除」を参照してください。

### AdvancedDisk ディスクプールへのボリュームの追加

ディスクプールにディスクボリュームを追加することで、ディスクプールの容量を拡張できます。新しいボリュームの名前は、現在のディスクプール内のボリュームの名前と異なっている必要があります。

ディスクプールを使用する NetBackup ストレージユニットでは、追加したストレージ容量が自動的に使用されます。ストレージユニットを変更する必要はありません。

(デフォルトで、基礎となるディスクボリュームの容量が増加した場合は、NetBackupの ディスクプールの容量が自動的に増加します。同様に、基礎となるディスクボリュームの 容量が減少した場合は、NetBackupのディスクプールの容量が減少します。)

表 4-1 AdvancedDisk ディスクプールのボリュームを追加する処理

| 作業                                              | 手順                                                   |
|-------------------------------------------------|------------------------------------------------------|
| ストレージサーバーで、新しいディス<br>クボリュームからディスクプールを作<br>成します。 | <b>p.46</b> の「AdvancedDisk ディスクプールの構成」を参照し<br>てください。 |

| 作業             | 手順                                                                                            |
|----------------|-----------------------------------------------------------------------------------------------|
| ディスクプールを結合します。 | ディスクプールを結合するとき、プライマリディスクプールと<br>して元のディスクプールを指定します。NetBackup によっ<br>て、結合後にセカンダリディスクプールが削除されます。 |
|                | <b>p.89</b> の「AdvancedDisk ディスクプールの結合」を参照してください。                                              |

# AdvancedDisk ディスクプールのプロパティの変更

ディスクプールのストレージサーバーを変更し、ディスクプールのプロパティを変更できます。

ディスクプールにボリュームを追加する場合は、別の手順を使う必要があります。

p.84の「AdvancedDisk ディスクプールへのボリュームの追加」を参照してください。

ディスクプールのプロパティを変更する方法

- 1 NetBackup 管理コンソールの左ペインで、[メディアおよびデバイスの管理 (Media and Device Management)]>[デバイス (Devices)]>[ディスクプール (Disk Pools)] を展開します。
- 2 右ペインで、変更するディスクプールを選択します。

3 [編集 (Edit)]>[変更 (Change)]をクリックします。

| hange Disk Pool                                                          |                                                 |                     |                | ×            |
|--------------------------------------------------------------------------|-------------------------------------------------|---------------------|----------------|--------------|
| Name:                                                                    |                                                 |                     |                |              |
| dp-advdisk-vm2                                                           |                                                 |                     |                |              |
| Storage servers:                                                         |                                                 |                     |                |              |
| (AdvancedDisk) media-se                                                  | rver.example.com                                |                     |                |              |
| Disk volumes:                                                            |                                                 |                     |                | Change       |
| Volume Name                                                              | Available Space                                 | Raw Size            | Replication    |              |
| /storage_advdisk                                                         | 24.44 GE                                        | 3 24.48 GB          | None           | _            |
| Total available space:<br>Targeted replication:<br>Comments:             | 24.44 GB                                        |                     |                |              |
| Disk Volume Settings<br>High water mark: 1<br>98 🕽 %                     | _ow water mark:<br>80 ♀ %                       |                     |                |              |
| Maximum I/O Streams<br>Concurrent read and w<br>Limit I/O streams to pre | rite jobs affect disk p<br>event disk overload. | erformance.<br>Iume |                |              |
|                                                                          | [                                               | <u>о</u> к          | <u>C</u> ancel | <u>H</u> elp |

**4** [ディスクプールの変更 (Change Disk Pool)]ダイアログボックスで、ストレージサーバーまたはプロパティを変更します。

p.59の「AdvancedDisk ディスクプールのプロパティ」を参照してください。

5 [OK]をクリックします。

# AdvancedDisk ディスクプールの状態の判断

ディスクプールの状態は、起動または停止です。

#### AdvancedDisk ディスクプールの状態を判断する方法

- NetBackup 管理コンソールの左ペインで、[メディアおよびデバイスの管理 (Media and Device Management)]>[デバイスモニター (Device Monitor)]を選択します。
- 2 [ディスクプール (Disk Pools)]タブを選択します。
- **3** 状態は[状態 (Status)]列に表示されます。

# OpenStorage ディスクプールの状態の変更

ディスクプールの状態は、起動または停止です。

停止状態への変更は、ディスクプールがビジー状態でないときに行う必要があります。 バックアップジョブがディスクプールに割り当てられている場合、状態の変更は失敗しま す。バックアップジョブを取り消すか、ジョブが完了するまで待機します。

メモ:別の負荷分散メディアサーバーを使用するようにストレージサーバーを強制する場合は、負荷分散メディアサーバーリストからストレージサーバーの選択を解除します。 bpstsinfo -resyncREM -servername <master-server-name コマンドを実行して、変更を強制的に行います。</p>

この問題の使用について詳しくは、次のセクションを参照してください。

ストレージサーバーとディスクボリュームの接続の問題を解決するために、異なるメディアサーバーを選択する方法の説明を、『NetBackup 管理者ガイド Vol. 2』で参照してください。

#### OpenStorage ディスクプールの状態を変更する方法

- NetBackup 管理コンソールの左ペインで、[メディアおよびデバイスの管理 (Media and Device Management)]>[デバイスモニター (Device Monitor)]を選択します。
- 2 右ペインの下部で、[ディスクプール (Disk Pools)]タブを選択します。
- 3 ディスクプールを選択します。
- 4 [処理 (Actions)]>[起動 (Up)]または[処理 (Actions)]>[停止 (Down)]を選択します。

## AdvancedDisk ディスクボリュームの状態の判断

**NetBackup**の nbdevquery コマンドを使って、AdvancedDisk ディスクプールのボリュームの状態を判断します。

#### AdvancedDisk ディスクボリュームの状態を判断する方法

◆ 次のコマンドを使ってディスクプールのボリュームの状態を表示します。

UNIX の場合:/usr/openv/netbackup/bin/admincmd/nbdevquery -listdv -U -stype server type -dp disk pool name

Windows の場合: *install\_path*¥NetBackup¥bin¥admincmd¥nbdevquery -listdv -U -stype *server\_type* -dp *disk\_pool\_name* 

次の項目は、オプションの引数を示します。

server\_type-stype サーバー形式の場合、次の形式の1つを使います。

- 暗号化されていないストレージの AdvancedDisk
- 暗号化ストレージの AdvancedDisk\_crypt

dp disk pool name ディスクプールの名前。

指定した種類のディスクプールすべてのディスクボリュームを表示 するには、-dp オプションを省略します。

コマンドはディスクプールのすべてのボリュームを表示します。*state*には、UP または DOWN を指定します。

### AdvancedDisk ディスクボリュームの状態の変更

NetBackup の nbdevconfig コマンドを使用してディスクボリュームの状態を変更します。状態は、[起動 (UP)]または[停止 (DOWN)]です。

状態を[停止 (DOWN)]に変更するには、ボリュームが存在するディスクプールがビジー 状態でない必要があります。バックアップジョブがディスクプールに割り当てられている場 合、状態の変更は失敗します。バックアップジョブを取り消すか、ジョブが完了するまで待 機します。

NetBackup ジョブでは、停止したボリュームがあるディスクプールに対しても読み取りおよび書き込みが行われますが、停止したボリュームを使用することはできません。

#### AdvancedDisk ディスクボリュームの状態を変更する方法

1 ディスクボリュームの名前を確認します。

p.87 の「AdvancedDisk ディスクボリュームの状態の判断」を参照してください。

2 ディスクボリュームの状態を変更します。コマンドの構文は次のとおりです。

UNIX の場合:/usr/openv/netbackup/bin/admincmd/nbdevconfig -changestate -stype server\_type -dp disk\_pool\_name -dv vol\_name -state state Windows の場合: *install\_path*¥NetBackup¥bin¥admincmd¥nbdevconfig -changestate -stype server\_type -dp disk\_pool\_name -dv vol\_name -state state

次の項目は、オプションの引数を示します。

| server_type-stype     | サーバー形式の場合、次の形式の1つを使います。                                                                                                  |
|-----------------------|----------------------------------------------------------------------------------------------------|
|                       | <ul> <li>暗号化されていないストレージの AdvancedDisk</li> <li>暗号化ストレージの AdvancedDisk_crypt</li> </ul>                                   |
| -dp<br>disk_pool_name | ディスクプールの名前。                                                                                                    |
| -dv vol_name          | ディスクボリュームの名前。                                                                                                    |
| -state <i>state</i>   | [起動 (UP)]か[停止 (DOWN)]を指定します。[リセット (RESET)]<br>は内部状態を[起動 (UP)] に設定し、committed_space をゼロ<br>に設定し、precommitted 領域をゼロに設定します。 |

# AdvancedDisk ディスクプールの結合

NetBackup の nbdevconfig コマンドを使用して既存のディスクプールを結合します。

NetBackup では、これらのディスクプールにあるバックアップイメージの場所を正しく示 すために、カタログレコードが更新されます。

セカンダリディスクプールがストレージユニットによって参照される場合は、最初にそれらのストレージユニットを削除する必要があります。

nbdevconfig コマンドへのパスは次のとおりです。

- UNIX の場合: /usr/openv/netbackup/bin/admincmd
- Windows の場合: *install path*¥netbackup¥bin¥admincmd

#### AdvancedDisk ディスクプールを結合する方法

1 各ディスクプールの状態を停止に変更します。

p.87 の「OpenStorage ディスクプールの状態の変更」を参照してください。

バックアップジョブがディスクプールに割り当てられている場合、状態の変更は失敗 します。バックアップジョブを取り消すか、ジョブが完了するまで待機します。

2 ディスクプールを結合します。コマンドの構文は次のとおりです。プライマリディスク プールは、保持対象のディスクプールです。nbdevconfigによって、結合後にセカ ンダリディスクプールが削除されます。

nbdevconfig -mergedps -stype AdvancedDisk -primarydp
disk pool name -secondarydp disk pool name

3 プライマリディスクプールの状態を起動に変更します。

p.87 の「OpenStorage ディスクプールの状態の変更」を参照してください。

### AdvancedDisk ディスクプールからのボリュームの削除

nbdevconfig コマンドを使用して、ディスクプールからボリュームを削除します。前提条件は次のとおりです。

- NetBackup のイメージフラグメントはディスクボリュームに存在できません。
- NetBackup のジョブはディスクボリュームでアクティブにできません。

デフォルトでは、ディスクボリュームを削除すると、NetBackupは自動的にディスクプールの容量を減らします。

nbdevconfig コマンドへのパスは次のとおりです。

- UNIX の場合:/usr/openv/netbackup/bin/admincmd
- Windows の場合: *install\_path*¥NetBackup¥bin¥admincmd

#### AdvancedDisk ディスクプールからボリュームを削除する方法

1 ディスクボリュームの状態を停止に変更します。

p.88 の「AdvancedDisk ディスクボリュームの状態の変更」を参照してください。

2 ディスクプールの状態を停止に変更します。

p.87 の「OpenStorage ディスクプールの状態の変更」を参照してください。

3 nbdevconfigコマンドを使用してボリュームを削除します。コマンドの構文は次のとおりです。

nbdevconfig -deletedv -stype AdvancedDisk -dp disk\_pool\_name -dv vol name

4 ディスクプールの状態を起動に変更します。

p.87 の「OpenStorage ディスクプールの状態の変更」を参照してください。

# NetBackup ディスクプールのインベントリ

NetBackup ディスクプールのインベントリはプールのディスクボリュームの容量を読み込みます。次を実行した場合は、インベントリ操作によって NetBackup は新しい容量値で更新されます。

- ディスクプールのディスクボリュームサイズを増減する。
- ボリュームをディスクプールに追加するか、ディスクプールから削除する。

基礎となるストレージ容量をどのように増減するかは、ストレージの実装によって決まります。ディスクプールのインベントリの前にこの処理を実行する必要があります。

#### NetBackup ディスクプールをインベントリ実行するには

- 1 NetBackup 管理コンソールで、[メディアおよびデバイスの管理 (Media and Device Management)] > [デバイス (Devices)] > [ディスプール (Disk Pools)]を選択します。
- [処理 (Actions)]メニューから[ディスクプールのインベントリ (Inventory Disk Pools)] を選択します。
- 3 [ディスクプールのインベントリ (Inventory Disk Pool)]ダイアログボックスで、インベントリを実行するディスクプールを選択し、[インベントリの開始 (Start Inventory)]をクリックします。
- 4 インベントリで返された容量値を使ってNetBackupカタログを更新するには、[構成の更新 (Update Configuration)]をクリックします。
- 5 別のディスクプールのインベントリを実行するには、ステップ3に進みます。
- 6 終了するには[閉じる (Close)]をクリックします。

### AdvancedDisk ディスクプールの削除

ディスクプールを削除すると、NetBackupによってそのディスクプールが構成から削除されます。

ディスクプールがストレージユニットの宛先ストレージである場合は、最初にストレージユニットを削除する必要があります。

警告:期限が切れていないNetBackupイメージが含まれるディスクプールは削除しない でください。削除すると、データが消失する場合があります。

#### AdvancedDisk ディスクプールを削除する方法

- 1 NetBackup 管理コンソールの左ペインで、[メディアおよびデバイスの管理 (Media and Device Management)]>[デバイス (Devices )]>[ディスクプール (Disk Pools)] を選択します。
- 2 ディスクプールを選択します。
- 3 [編集 (Edit)]>[削除 (Delete)]をクリックします。
- 4 [ディスクプールの削除 (Delete Disk Pool)]ダイアログボックスで、削除対象のディ スクプールが選択されていることを確認し、[OK]をクリックします。

# AdvancedDiskストレージの容量と使用状況の監視について

表 4-2 に、ストレージの容量と使用状況を監視する方法を示します。

#### 表 4-2 ストレージの容量と使用状況の監視

| 対象                                                    | 説明                                                                                                    |
|-------------------------------------------------------|----------------------------------------------------------------------------------------------------|
| NetBackup 管理コンソールの<br>[ディスクプール (Disk Pools)]<br>ウィンドウ | [ディスクプール (Disk Pools)]ウィンドウには、NetBackup がディ<br>スクプールをポーリングしたときに保存された値が表示されます。<br>NetBackup は5分ごとにポーリングします。したがって、値は[ス<br>トレージサーバー (Storage Server)]ウィンドウに表示される値よ<br>りも古いことがあります。 |
|                                                       | ウィンドウを表示するには、[メディアおよびデバイスの管理(Media and Device Management)]、[デバイス (Devices)]、[ディスク<br>プール (Disk Pools)]の順に選択します。                                                                 |
| NetBackup ディスクプールの<br>状態レポート                          | p.94 の「AdvancedDisk ディスクレポートの表示」を参照してく<br>ださい。                                                                                                    |
| NetBackup 管理コンソールの<br>[ストレージサーバー (Storage             | [ストレージサーバー (Storage Server)]ビューには、リアルタイ<br>ムの値が表示されます。                                                                                                    |
| Server)]ウィンドウ                                         | ウィンドウを表示するには、[メディアおよびデバイスの管理(Media and Device Management)]、[クレデンシャル (Credentials)]、<br>[ストレージサーバー (Storage Server)]の順に選択します。                                                    |
| nbdevquery コマンド                                       | p.95の「AdvancedDiskストレージの使用状況に関する詳細情報の表示」を参照してください。                                                                                                    |

NetBackup OpsCenter でも、ストレージの容量と使用状況に関する情報を表示できます。

『NetBackup OpsCenter 管理者ガイド』を参照してください。

http://www.veritas.com/docs/DOC5332

# NetBackup で使用するディスクの監視

NetBackup のログファイルを表示して、NetBackup で使用するディスクを監視できます。

NetBackup の一部のコマンドまたは処理では、メッセージがそれぞれ固有のログファイルに書き込まれます。他の処理では、Veritas Unified Logging (VxUL) ログファイルが使用されます。VxUL のログファイルには、標準化された名前およびファイル形式が使用されます。オリジネータ ID (OID) で、ログメッセージを書き込む処理が識別されます。

表 4-3 はディスクに関連する動作の NetBackup ログを示します。

sts\_で始まるメッセージは、ストレージベンダーのソフトウェアプラグインとの通信に関連 します。ほとんどの通信は NetBackup メディアサーバーで発生します。

| 操作                | VxUL OID | IDを使用する処理                                                                                                    |
|-------------------|----------|----------------------------------------------------------------------------------------------------|
| バックアップおよびリ<br>ストア | 該当なし     | <ul> <li>次の処理のメッセージがログファイルに表示されます。</li> <li>bpbrm (Backup Restore Manager)bpbrm</li> <li>bpdbm (Database Manager)</li> <li>bpdm (Disk Manager)</li> <li>bptm (Tape Manager) の I/O 処理bptm</li> </ul> |
| バックアップおよびリ<br>ストア | 117      | nbjm (Job Manager)                                                                                                    |
| デバイスの構成           | 111      | nbemm の処理                                                                                                    |
| デバイスの構成           | 178      | Enterprise Media Manager (EMM) プロセスで実行され<br>る Disk Service Manager プロセス。                                                                                                    |
| デバイスの構成           | 202      | Remote Manager and Monitor Service で動作するスト<br>レージサーバーインターフェースの処理。RMMS はメディ<br>アサーバー上で動作します。                                                                                                    |
| デバイスの構成           | 230      | Remote Manager and Monitor Service で動作する<br>Remote Disk Service Manager (RDSM) インターフェー<br>ス。RMMS はメディアサーバー上で動作します。                                                                                  |

表 4-3 NetBackup ログ

VxUL のログファイルを表示および管理するには、NetBackup のログコマンドを使用する必要があります。NetBackup サーバーでのログの使用方法と管理方法についての情報が利用可能です。

次の『NetBackup ログリファレンスガイド』を参照してください。

http://www.veritas.com/docs/DOC5332

# AdvancedDisk ディスクレポートの表示

NetBackup のディスクレポートには、ディスクプール、ディスクストレージユニット、ディス クのログ、ディスクメディアに格納されているイメージ、およびストレージ容量についての 情報が含まれています。

表 4-4 では、利用可能なディスクレポートについて説明します。

| レポート                                               | 説明                                                                                                    |
|----------------------------------------------------|----------------------------------------------------------------------------------------------------|
| ディスク上のイメージ<br>(Images on Disk)                     | [ディスク上のイメージ (Images on Disk)]レポートでは、メディアサー<br>バーに接続されているディスクストレージユニットに存在するイメージリ<br>ストが生成されます。このレポートは[メディア上のイメージ (Images on<br>Media)]レポートの一部であり、ディスク固有の列のみが示されます。 |
|                                                    | このレポートは、ストレージユニットの内容の概略を示します。 ディスクに<br>問題が発生した場合、またはメディアサーバーがクラッシュした場合に<br>このレポートを使用すると、消失したデータを把握できます。                                                           |
| ディスクのログ (Disk<br>Logs)                             | [ディスクのログ (Disk Logs)]レポートには、NetBackup のエラーカタ<br>ログに記録されているメディアのエラーメッセージまたは情報メッセージ<br>が表示されます。このレポートは[メディアのログ (Media Logs)]レポー<br>トの一部であり、ディスク固有の列のみが示されます。        |
| ディスクストレージユニッ<br>トの状態 (Disk Storage<br>Unit Status) | [ディスクストレージユニットの状態 (Disk Storage Unit Status)]レポートには、NetBackupの現在の構成におけるディスクストレージユニットの状態が表示されます。                                                                   |
|                                                    | ディスクプールの容量を確認するには、「メディアおよびデバイスの管理<br>(Media and Device Management)]、「デバイス (Devices)]、「ディス<br>クプール (Disk Pools)]を選択して、表示されるウィンドウを参照してく<br>ださい。                     |
|                                                    | 複数のストレージユニットが同じディスクプールを指している場合があります。レポートの問い合わせがストレージユニットごとに行われる場合、レポートでは、ディスクプールストレージの容量が複数回カウントされます。                                                             |

表 4-4 ディスクレポート

| レポート                             | 説明                                                                                                    |
|----------------------------------|----------------------------------------------------------------------------------------------------|
| ディスクプールの状態<br>(Disk Pool Status) | [ディスクプールの状態 (Disk Pool Status)]レポートには、ディスクプー<br>ルのストレージュニットの状態が表示されます。このレポートは、<br>NetBackup ディスク機能を有効にするライセンスがインストールされて<br>いる場合にのみ表示されます。 |

#### ディスクレポートを表示するには

- NetBackup 管理コンソールの左ペインで、[NetBackup の管理 (NetBackup Management)]、[レポート (Reports)]、[ディスクのレポート (Disk Reports)]の順 に展開します。
- 2 ディスクレポートの名前を選択します。
- 3 右ペインで、レポートの設定を選択します。
- 4 [レポートの実行 (Run Report)]をクリックします。

# **AdvancedDisk**ストレージの使用状況に関する詳細情 報の表示

NetBackupのnbdevqueryコマンドを使うと、ディスクプールおよびディスクボリュームによるストレージの使用状況についての詳細情報を表示できます。

#### ディスクボリュームのストレージ使用状況を確認するには

**1** NetBackup ドメイン内のすべての AdvancedDisk ディスクプールの名前を指定します。

nbdevquery -listdp -stype AdvancedDisk

V7.5 DiskPool-AdvDisk 1 201.00 201.00 3 98 80 -1 adv server.example.com

バージョンは NetBackup のリリースレベルではなく、入出力形式です。このバージョンはシステムによって異なる場合があります。

**2** AdvancedDisk ディスクプールのディスクボリューム名を指定します。

nbdevquery -listdv -stype AdvancedDisk -dp disk pool name

disk\_pool\_name を、ボリューム名を特定するディスクプールの名前に置き換えます。

次に出力例を示します。

V7.5 DiskPool-AdvDisk AdvancedDisk /advdisk\_disc1 @aaaak 0.00 0.00 100 1 0 1 0 0 14 V7.5 DiskPool-AdvDisk AdvancedDisk /advdisk\_disc2 @aaaal 200.00 79.75 60 1 0 1 0 0 14 V7.5 DiskPool-AdvDisk AdvancedDisk /advdisk\_disc3 @aaaam 1.00 1.00 0 1 0 1 0 0 14

**3** 特定の AdvancedDisk ディスクボリュームの使用状況情報を表示します。

nbdevquery -listdv -stype AdvancedDisk -dp disk\_pool\_name -dv disk volume name -D

disk\_pool\_name を、ボリューム名を特定するディスクプールの名前に置き換えま す。disk\_volume\_name を、使用状況情報を表示するディスクボリュームの名前に 置き換えます。

このコマンドにより、次のフィールドが出力されます。

```
total_capacity : 214748364800
total_phys_capacity : 214748364800
free_space : 85625798656
free_phys_space : 85625798656
potential_free_space: 0
committed_space : 0
precommitted_space : 0
```

**p.97**の「NetBackup ディスクボリュームの容量および使用状況の参照」を参照してください。

# NetBackup ディスクボリュームの容量および使用状況の参照

NetBackupは次の式を使ってボリュームのバックアップに利用可能な領域を特定します。

利用可能な領域は、free\_spaceとpotential\_free\_spaceの和から committed spaceを引いたものになります。

potential\_free\_space 値は管理対象の容量であるディスクボリュームのみに使われ ます。ディスクプールが管理対象の容量のとき、そのディスクボリュームも管理対象の容 量となります。ディスクプールは、それがストレージライフサイクルポリシーの宛先で、[保 持形式 (Retention Type)]が[管理対象の容量 (Capacity managed)]である場合に管 理対象の容量となります。

NetBackup が領域を計算するために使う容量値を表 4-5 で説明します。

| フィールド                | 説明                                                                                                    |
|----------------------|----------------------------------------------------------------------------------------------------|
| total_capacity       | ディスクの合計サイズ。                                                                                                   |
|                      | この値はファイルシステムから派生し、1分間隔で更新されます。                                                                                |
| total_phys_capacity  | AdvancedDisk が対象の場合は、total_capacity および<br>total_phys_capacity に同じ値が必要です。                                     |
| free_space           | ディスク上の空き容量。                                                                                                   |
|                      | この値はファイルシステムから派生し、1分間隔で更新されます。                                                                                |
| free_phys_space      | AdvancedDisk が対象の場合は、free_space および<br>free_phys_space に同じ値が必要です。                                             |
| potential_free_space | ストレージライフサイクルポリシーの一部として NetBackup により複製<br>され、期限切れの対象であるディスク上のすべてのフラグメントの合計。<br>フラグメントは、正常に複製されると有効期限の対象となります。 |
|                      | NetBackup は potential_free_space を複製セッションおよび<br>有効期限セッションの終わりに計算します。                                          |
|                      | potential_free_space 値は計算と計算の間に最新でなくなる<br>場合があります。ただし、次の計算では正確な値が提供されます。                                      |

表 4-5 ディスク容量値

| フィールド              | 説明                                                                                                    |
|--------------------|----------------------------------------------------------------------------------------------------|
| committed_space    | ボリュームに書き込みを行う進行中のジョブすべての次の基準に基づく推定サイズ。                                                                                                    |
|                    | <ul> <li>既存のバックアップについては、NetBackup は最新のバックアップに 20% を加えたサイズを使います。</li> <li>新しいバックアップ (ユーザーバックアップを含む)の場合、NetBackup はディスクボリュームの高水準点より上の容量を使います。たとえば、高水準点が 98% の 2 TB のボリュームでは、NetBackup は 40 GB を使います。</li> <li>複製ジョブの場合、NetBackup はソースイメージのサイズを使います。</li> </ul>        |
| precommitted_space | precommitted_space は committed_space のヘルパー値で<br>す。NetBackup はバックアップジョブの実行中にこの値を引き下げま<br>す。NetBackup が容量および空き容量の情報を更新するたびに、<br>NetBackup は committed_space の値を precommitted_space<br>の現在の値に更新します。<br>この処理により、すべての容量関連の値が同時に更新され、ディスク<br>ボリュームの最も正確な使用状況を提供することができます。 |

# AdvancedDisk 暗号化用の KMS キー情報の表示

キーグループとキーレコードについての以下の情報をリストするために nbkmsutil コマンドを使うことができます。

キーグループ 「KMS キーグループ情報を表示する方法」を参照してください。

キー 「KMS キー情報を表示する方法」を参照してください。

メモ: Veritas ベリタス社ではレコードキー情報を保管することを推奨します。キーをリカバリする必要がある場合、出力に表示されるキータグが必要です。

#### KMS キーグループ情報を表示する方法

◆ すべてのキーグループをリストするには、-listkgsオプションを指定して nbkmsutil を使います。コマンド形式は次のとおりです。

UNIX の場合:/usr/openv/netbackup/bin/admincmd/nbkmsutil -listkgs

#### Windows の場合:

install path¥Veritas¥NetBackup¥bin¥admincmd¥nbkmsutil -listkgs

UNIX ホストストレージ上の出力の例は次のとおりです。Windows では、ボリューム 名は使用されません。

| Key Group Name    | : 7   | dvDis | skSer | ver | 1.example | e.com:AdvD | isk_Volume |
|-------------------|-------|-------|-------|-----|-----------|------------|------------|
| Supported Cipher  | :     | AES_  | 256   |     |           |            |            |
| Number of Keys    | :     | 1     |       |     |           |            |            |
| Has Active Key    | :     | Yes   |       |     |           |            |            |
| Creation Time     | :     | Tues  | Jan   | 01  | 01:00:00  | 2013       |            |
| Last Modification | Time: | Tues  | Jan   | 01  | 01:00:00  | 2013       |            |
| Description       | :     | -     |       |     |           |            |            |

#### KMS キー情報を表示する方法

◆ キーグループ名に属するすべてのキーをリストするには、-listkgsと-kgnameオ プションを指定して nbkmsutil を使います。コマンド形式は次のとおりです。

UNIXの場合:/usr/openv/netbackup/bin/admincmd/nbkmsutil -listkeys -kgname AdvDiskServer1.example.com:AdvDisk Volume

#### Windows の場合:

install\_path¥Veritas¥NetBackup¥bin¥admincmd¥nbkmsutil -listkeys
-kgname AdvDiskServer1.example.com:

UNIX ホストストレージ上の出力の例は次のとおりです。Windows では、ボリューム 名は使用されません。

| Key Group Name    | : 7   | AdvDi | skSe | rve | er1.exampl | e.com:AdvDisk_ | Volume |
|-------------------|-------|-------|------|-----|------------|----------------|--------|
| Supported Cipher  | :     | AES   | 256  |     |            |                |        |
| Number of Keys    | :     | 1     |      |     |            |                |        |
| Has Active Key    | :     | Yes   |      |     |            |                |        |
| Creation Time     | :     | Wed   | Nov  | 30  | 16:53:48   | 2011           |        |
| Last Modification | Time: | Wed   | Nov  | 30  | 16:53:48   | 2011           |        |
| Description       | :     | -     |      |     |            |                |        |

Key Tag : 867d710aa7f4c64dcdd2cec6...cced0c831c1812c510acd05

| Key Name          | :     | dp-ke  | ∋у  |    |          |      |
|-------------------|-------|--------|-----|----|----------|------|
| Current State     |       | ACTIVE |     |    |          |      |
| Creation Time     | :     | Tues   | Jan | 01 | 01:00:00 | 2013 |
| Last Modification | Time: | Tues   | Jan | 01 | 01:00:00 | 2013 |
| Description       | :     | -      |     |    |          |      |

Number of Keys: 1

# AdvancedDisk のトラブル シューティング

この章では以下の項目について説明しています。

- 統合ログについて
- レガシーログについて
- NetBackup AdvancedDisk のログファイル
- AdvancedDisk のトラブルシューティング
- 不適切なストレージ形式の問題の解決

# 統合ログについて

統合ログ機能では、すべての Veritas 製品に共通の形式で、ログファイル名およびメッ セージが作成されます。vxlogviewコマンドを使用した場合だけ、ログの情報を正しく収 集して表示することができます。サーバープロセスとクライアントプロセスは統合ログを使 用します。

オリジネータIDのログファイルはログの構成ファイルで指定した名前のサブディレクトリに書き込まれます。すべての統合ログは次のディレクトリのサブディレクトリに書き込まれます。

Windows の *install\_path*¥NetBackup¥logs 場合

UNIXの場合 /usr/openv/logs

ログコントロールには、[ログ (Logging)]ホストプロパティでアクセスできます。また、次の コマンドで統合ログを管理できます。 vxlogcfg 統合ログ機能の構成設定を変更します。

vxlogmgr 統合ログをサポートする製品が生成するログファイルを管理します。

vxlogview 統合ログによって生成されたログを表示します。

p.104の「vxlogviewを使用した統合ログの表示の例」を参照してください。

### vxlogview コマンドを使用した統合ログの表示について

vxlogviewコマンドを使用した場合だけ、統合ログの情報を正しく収集して表示すること ができます。統合ログファイルは、バイナリ形式のファイルで、一部の情報は関連するリ ソースファイルに含まれています。これらのログは次のディレクトリに保存されます。特定 プロセスのファイルに検索を制限することによってvxlogviewの結果をより速く表示する ことができます。

UNIX の場合 /usr/openv/logs

Windows の場合 install path¥NetBackup¥logs

| フィールド名 | 形式                  | 説明                                                                                                  | 例                                                      |
|--------|---------------------|----------------------------------------------------------------------------------------------------|--------------------------------------------------------|
| PRODID | 整数または文字列            | プロダクトIDまたは製品の略称を指定<br>します。                                                                          | PRODID = 51216<br>PRODID = 'NBU'                       |
| ORGID  | 整数または文字列            | オリジネータ ID またはコンポーネント<br>の略称を指定します。                                                                  | ORGID = 116<br>ORGID = 'nbpem'                         |
| PID    | long 型の整数           | プロセス <b>ID</b> を指定します。                                                                              | PID = 1234567                                          |
| TID    | long 型の整数           | スレッド ID を指定します。                                                                                     | TID = 2874950                                          |
| STDATE | long 型の整数または<br>文字列 | 秒単位またはロケール固有の短い形<br>式の日時で開始日付を指定します。た<br>とえば、「mm/dd/yy hh:mm:ss<br>AM/PM」の形式を使用しているロケー<br>ルなどがあります。 | STDATE = 98736352<br>STDATE = '4/26/11 11:01:00<br>AM' |

#### 表 5-1 vxlogview 問い合わせ文字列のフィールド

| フィールド名   | 形式                  | 説明                                                                                                    | 例                                                       |
|----------|---------------------|----------------------------------------------------------------------------------------------------|---------------------------------------------------------|
| ENDATE   | long 型の整数または<br>文字列 | 秒単位またはロケール固有の短い形<br>式の日時で終了日付を指定します。た<br>とえば、「mm/dd/yy hh:mm:ss<br>AM/PM」の形式を使用しているロケー<br>ルなどがあります。                                                          | ENDATE = 99736352<br>ENDATE = '04/27/11 10:01:00<br>AM' |
| PREVTIME | 文字列                 | hh:mm:ss の形式で、時間を指定しま<br>す。このフィールドには、=、<、>、>=<br>および <= の演算子だけを使用できま<br>す。                                                                                   | PREVTIME = '2:34:00'                                    |
| SEV      | 整数                  | 次の使用可能な重大度の種類のうち<br>のいずれかを指定します。<br>0 = INFO<br>1 = WARNING<br>2 = ERR<br>3 = CRIT<br>4 = EMERG                                                              | SEV = 0<br>SEV = INFO                                   |
| MSGTYPE  | 整数                  | 次の使用可能なメッセージの種類のう<br>ちのいずれかを指定します。<br>0 = DEBUG (デバッグメッセージ)<br>1 = DIAG (診断メッセージ)<br>2 = APP (アプリケーションメッセージ)<br>3 = CTX (コンテキストメッセージ)<br>4 = AUDIT (監査メッセージ) | MSGTYPE = 1<br>MSGTYPE = DIAG                           |
| CTX      | 整数または文字列            | 識別子の文字列としてコンテキストトー<br>クンを指定するか、'ALL'を指定して<br>すべてのコンテキストインスタンスを取<br>得して表示します。このフィールドには、<br>= および!=の演算子だけを使用でき<br>ます。                                          | CTX = 78<br>CTX = 'ALL'                                 |

| 例                                                                                                    | 説明                                                                                                    |
|----------------------------------------------------------------------------------------------------|----------------------------------------------------------------------------------------------------|
| (PRODID == 51216) && ((PID == 178964)   ((STDATE ==<br>'2/5/15 09:00:00 AM') && (ENDATE == '2/5/15<br>12:00:00 PM'))                                                                                                    | 2015年2月5日の午前9時から正午ま<br>でを対象に NetBackup プロダクト ID<br>51216のログファイルメッセージを取り込<br>みます。                                                                                            |
| <pre>((prodid = 'NBU') &amp;&amp; ((stdate &gt;= `11/18/14<br/>00:00:00 AM') &amp;&amp; (endate &lt;= `12/13/14 12:00:00 PM')))<br/>  <br/>((prodid = 'BENT') &amp;&amp; ((stdate &gt;= `12/12/14 00:00:00<br/>AM') &amp;&amp; (endate &lt;= `12/25/14 12:00:00 PM')))</pre> | 2014 年 11 月 18 日から 2014 年 12 月<br>13 日までを対象に NetBackup プロダクト<br>NBU のログメッセージを取り込み、2014<br>年 12 月 12 日から 2014 年 12 月 25 日<br>までを対象に NetBackup プロダクト BENT<br>のログメッセージを取り込みます。 |
| (STDATE <= '04/05/15 0:0:0 AM')                                                                                                    | 2015 年 4 月 5 日、またはその前に記録<br>されたすべてのインストール済み Veritas<br>製品のログメッセージを取得します。                                                                                                    |

日付を含む問い合わせ文字列の例

# vxlogview を使用した統合ログの表示の例

表 5-2

次の例は、vxlogview コマンドを使って統合ログを表示する方法を示します。

| 項目                     | 例                                                                                                    |
|------------------------|----------------------------------------------------------------------------------------------------|
| ログメッセージの全属性<br>の表示     | vxlogview -p 51216 -d all                                                                                          |
| ログメッセージの特定の<br>属性の表示   | NetBackup (51216)のログメッセージの日付、時間、メッセージの種類およびメッセージテキストだけを表示します。                                                      |
|                        | vxlogviewprodid 51216display D,T,m,x                                                                               |
| 最新のログメッセージの<br>表示      | オリジネータ 116 (nbpem) によって 20 分以内に作成されたログメッセージを表示します。-o 116<br>の代わりに、-o nbpem を指定することもできます。                           |
|                        | # vxlogview -o 116 -t 00:20:00                                                                                     |
| 特定の期間からのログ<br>メッセージの表示 | 指定した期間内に nbpem で作成されたログメッセージを表示します。<br># vxlogview -o nbpem -b "05/03/15 06:51:48 AM"<br>-e "05/03/15 06:52:48 AM" |
|                        | 6 03/03/13 00.32.30 AF                                                                                             |

表 5-3 vxlogview コマンドの使用例

| 項目         | 例                                                                                                    |
|------------|----------------------------------------------------------------------------------------------------|
| より速い結果の表示  | プロセスのオリジネータを指定するのに - i オプションを使うことができます。                                                                                                    |
|            | # vxlogview -i nbpem                                                                                                    |
|            | vxlogview -iオプションは、指定したプロセス (nbpem) が作成するログファイルのみを検索します。検索するログファイルを制限することで、vxlogview の結果が速く戻されます。一方、<br>vxlogview -oオプションでは、指定したプロセスによって記録されたメッセージのすべての統合<br>ログファイルが検索されます。                 |
|            | <b>メモ:</b> サービスではないプロセスに -i オプションを使用すると、vxlogview によってメッセージ<br>[ログファイルが見つかりません。(No log files found)]が戻されます。サービスではないプロセスに<br>は、ファイル名にオリジネータ ID がありません。この場合、-i オプションの代わりに -o オプション<br>を使用します。 |
|            | -iオプションはライブラリ (137、156、309 など) を含むそのプロセスの一部であるすべての OID の<br>エントリを表示します。                                                                                                    |
| ジョブ ID の検索 | 特定のジョブ ID のログを検索できます。                                                                                                    |
|            | # vxlogview -i nbpem   grep "jobid= <i>job_ID</i> "                                                                                                    |
|            | jobid=という検索キーは、スペースを含めず、すべて小文字で入力します。                                                                                                    |
|            | ジョブ ID の検索には、任意の vxlogview コマンドオプションを指定できます。この例では、-i<br>オプションを使用してプロセスの名前 (nbpem)を指定しています。このコマンドはジョブ ID を含む<br>ログエントリのみを返します。jobid=job_IDを明示的に含まないジョブの関連エントリは欠落します。                         |

# レガシーログについて

NetBackup レガシーデバッグログの場合、プロセスが個別のログディレクトリにデバッグ アクティビティのログファイルを作成します。デフォルトでは、NetBackup は次の場所にロ グディレクトリのサブセットのみを作成します。

| Windows | <pre>install_pathWetBackupWlogs install_pathWolmgrWdebug</pre> |
|---------|----------------------------------------------------------------|
| UNIX    | /usr/openv/netbackup/logs<br>/usr/openv/volmgr/debug           |

レガシーログを使用するには、プロセスのログファイルディレクトリが存在している必要が あります。ディレクトリがデフォルトで作成されていない場合は、ログアシスタントまたは mklogdir バッチファイルを使用してディレクトリを作成できます。または、手動でディレク トリを作成することもできます。プロセスのログ記録を有効にすると、プロセスの開始時に ログファイルが作成されます。ログファイルがあるサイズに達すると、NetBackup プロセスはそのファイルを閉じて新しいログファイルを作成します。

メモ:適切な権限を付与するために、WindowsとLinuxに存在するmklogdirユーティリティを常に使用して各プラットフォームのレガシーログディレクトリを作成することをお勧めします。

次のバッチファイルを使用して、すべてのログディレクトリを作成できます。

- Windows の場合: *install\_path*¥NetBackup¥Logs¥mklogdir.bat
- UNIX の場合:/usr/openv/netbackup/logs/mklogdir

レガシーログフォルダを作成して使用する場合は、次の推奨事項に従います。

- レガシーログフォルダ内でシンボリックリンクまたはハードリンクを使用しないでください。
- root以外のユーザーまたは管理者以外のユーザーに対して実行されるプロセスがあり、レガシーログフォルダ内にログが記録されていない場合は、必要なユーザーに対してmklogdirコマンドを使用してフォルダを作成します。
- root以外のユーザーまたは管理者以外のユーザー用にコマンドラインを実行するには(NetBackupサービスが実行されていない場合のトラブルシューティング)、特定のコマンドライン用のユーザーフォルダを作成します。フォルダは、mklogdirコマンドを使用して、またはroot以外のユーザーや管理者以外のユーザー権限で手動で作成します。

### 詳細情報

mklogdir コマンドについて詳しくは、『NetBackup コマンドリファレンスガイド』を参照してください。

### AdvancedDisk の NetBackup ログファイルディレクトリの作成

NetBackup の機能を構成する前に、NetBackup のコマンドがログファイルを書き込む ディレクトリを作成します。マスターサーバーとご利用の機能で使う各メディアサーバーに ディレクトリを作成します。ログファイルは次のディレクトリに存在します。

- UNIX の場合: /usr/openv/netbackup/logs/
- Windows の場合: *install\_path*¥NetBackup¥logs¥

NetBackup ログ記録について詳しくは、次の URL にある『NetBackup ログリファレンス ガイド』を参照してください。

http://www.veritas.com/docs/DOC5332

#### NetBackup のコマンドのログディレクトリを作成する方法

◆ オペレーティングシステムに応じて、次のスクリプトの1つを実行します。

UNIX の場合:/usr/openv/netbackup/logs/mklogdir

Windows の場合: *install\_path*¥NetBackup¥logs¥mklogdir.bat

tpconfig コマンドのログディレクトリを作成する方法

◆ オペレーティングシステムに応じて、debug ディレクトリと tpcommand ディレクトリを 作成します (デフォルトでは、debug ディレクトリと tpcommand ディレクトリは存在し ません)。ディレクトリのパス名は次のとおりです。

UNIX の場合: /usr/openv/volmgr/debug/tpcommand

Windows の場合: *install path*¥Veritas¥Volmgr¥debug¥tpcommand

# NetBackup AdvancedDisk のログファイル

NetBackup のログファイルを表示して、NetBackup AdvancedDisk の動作と状態を監 視できます。

NetBackup の一部のコマンドまたは処理では、メッセージがそれぞれ固有のログファイルに書き込まれます。それらのコマンドやプロセス用に、ユーティリティがログメッセージを書き込むことができるようにログディレクトリが存在する必要があります。

**p.106**の「AdvancedDisk の NetBackup ログファイルディレクトリの作成」を参照してください。

他の処理では、Veritas Unified Log (VxUL) ファイルが使用されます。各プロセスに VxUL オリジネータ ID が付けられます。VxUL のログファイルには、標準化された名前お よびファイル形式が使用されます。VxUL のログファイルを表示するためには、NetBackup の vxlogview のコマンドを使ってください。

VxUL のログファイルの表示方法と管理方法についての詳細情報が利用可能です。次の『NetBackup ログリファレンスガイド』を参照してください。

#### http://www.veritas.com/docs/DOC5332

次に、ログメッセージのコンポーネント識別子を示します。

- sts 接頭辞はストレージの読み書きを行うプラグインとの通信に関連しています。
- encrypt 接頭辞は暗号化プラグインとの通信に関連しています。
- KMSCLIB接頭辞はNetBackupキーマネージメントサービスとの通信に関連しています。

ほとんどの通信は NetBackup メディアサーバーで発生します。したがって、ディスク操作 に使うメディアサーバーのログファイルを最も参照することになります。 警告: ログレベルが高いほど、NetBackupのパフォーマンスに対する影響が大きくなります。 ログレベル 5 (最も高い)を使うのは、Veritas の担当者から指示された場合だけにしてください。 ログレベル 5 はトラブルシューティングにのみ使います。

NetBackup のログレベルは、NetBackup マスターサーバーの[ログ (Logging)]ホストプロパティで指定します。特定のオプションに固有の一部のプロセスについては、表 5-4 に示すように構成ファイルでログレベルを設定します。

表 5-4にログの説明を示します。

表 5-4

NetBackup ログ

| 操作                | OIDw | プロセス                                                                                                    |
|-------------------|------|----------------------------------------------------------------------------------------------------|
| バックアップおよびリ<br>ストア | 該当なし | 次の処理のメッセージがログファイルに表示されます。                                                                                    |
|                   |      | <ul> <li>bpbrm(Backup Restore Manager)。</li> <li>bpdbm(Database Manager).</li> </ul>                         |
|                   |      | <ul> <li>bpdm(Disk Manager)。</li> </ul>                                                                      |
|                   |      | ■ bptm (Tape Manager)の I/O 処理。                                                                               |
|                   |      | ログファイルは次のディレクトリに存在します。                                                                                       |
|                   |      | ■ UNIXの場合:/usr/openv/netbackup/logs/                                                                         |
|                   |      | ■ Windows の場合: <i>install_path</i> ¥NetBackup¥logs¥                                                          |
| バックアップおよびリ<br>ストア | 117  | nbjm <b>Job Manager</b> 。                                                                                    |
| イメージのクリーン         | 該当なし | bpdbm Database Manager のログファイル。                                                                              |
| アップ、検証、インポートお上び複制 |      | ログファイルは次のディレクトリに存在します。                                                                                       |
| N 14060   22      |      | ■ UNIXの場合:/usr/openv/netbackup/logs/bpdbm                                                                    |
|                   |      | ■ Windows の場合: <i>install_path</i> ¥NetBackup¥logs¥bpdbm                                                     |
| デバイスの構成           | 111  | nbemm プロセス。                                                                                                  |
| デバイスの構成           | 178  | Enterprise Media Manager (EMM) プロセスで実行される Disk Service Manager プロセス。                                         |
| デバイスの構成           | 202  | Remote Manager and Monitor Service で動作するストレージサーバーインターフェースの処理。RMMS はメディアサーバー上で動作します。                          |
| デバイスの構成           | 230  | Remote Manager and Monitor Service で動作する Remote Disk Service Manager (RDSM) インターフェース。 RMMS はメディアサーバー上で動作します。 |
# AdvancedDisk のトラブルシューティング

AdvancedDisk のトラブルシューティングでは、次の項の情報が役に立つ場合があります。

表 **5-5** AdvancedDisk のトラブルシューティング

| 問題                                     | 解決方法                                                                                                    |
|----------------------------------------|----------------------------------------------------------------------------------------------------|
| ストレージにアクセスできない                         | NetBackup がストレージにアクセスできない場合、原因の1つとして、ストレージサーバーが<br>不適切な nbdevconfig ストレージ形式の値 (-st) で作成されたことが考えられます。<br>AdvancedDisk ストレージサーバーの -st 値は5(フォーマット済みディスク、直接接続)で<br>す。5以外は不適切な値です。                                                                                       |
|                                        | この問題を解決する手順についての詳細情報が利用可能です。                                                                                                    |
|                                        | p.110の「不適切なストレージ形式の問題の解決」を参照してください。                                                                                                    |
| Windows の複数のストレージ<br>サーバー              | AdvancedDisk は Common Internet File System (CIFS) をサポートしません。 複数のスト<br>レージサーバーを構成しようとすると、 NetBackup は次のメッセージを戻します。                                                                                                    |
|                                        | DSM does not support to use multiple Windows Storage Servers for server type: AdvancedDisk.                                                                                                    |
| ボリュームのマウントが解除され<br>るとボリュームが停止状態にな<br>る | ボリュームのマウントが解除されると、NetBackupによってボリュームが停止状態に変更されます。そのボリュームを必要とする NetBackup ジョブは失敗します。                                                                                                    |
|                                        | ボリュームを起動状態に変更するためには、ファイルシステムをマウントします。                                                                                                    |
| AdvancedDisk のディスク障害                   | 障害が発生したディスクがリカバリ機構によって保護されない場合、そのディスク上のバック<br>アップイメージは失われます。そのディスクを示すボリュームで、オペレーティングシステムの<br>読み込みおよび書き込みエラーが発生する場合があります。エラーによって NetBackup は<br>そのボリュームを使用できなくなるため、NetBackup ジョブが失敗する可能性があります。                                                                       |
|                                        | NetBackup でディスクに対して読み込みまたは書き込みが行われないようにするには、<br>NetBackup のボリュームの状態を停止に変更する必要があります。そのボリュームがまだ機<br>能している他のディスクを示している場合、ボリュームの状態が停止であるためそれらのディ<br>スクを利用できません。ボリュームを手動でマウントすることによって、そのボリュームから読み<br>込むことができる場合があります。その場合、障害が発生していないディスクからイメージフラ<br>グメントをリカバリできる場合があります。 |
|                                        | 障害が発生したディスクを交換すれば、交換したディスクで同じマウントポイントを使用できます。ボリュームの状態を起動に変更すると、NetBackup でそのボリュームが再度使用されます。                                                                                                    |
|                                        | そのボリューム上にある有効なバックアップイメージは、リストアに利用できます。                                                                                                    |

# 不適切なストレージ形式の問題の解決

最初に、ストレージサーバーが不適切な nbdevconfig ストレージ形式の値で作成され たことを確認するためにストレージサーバーの値を特定します。それから、必要に応じて 問題の解決に取りかかります。

#### ストレージサーバーの値を判断する方法

 ◆ ストレージサーバーとして機能するマスターサーバーまたはメディアサーバーで次の コマンドを起動します。

次の出力は、AdvancedDisk の不適切な値を示しています。

Storage Server : halo Storage Server Type : AdvancedDisk Storage Type : Formatted Disk, Network Attached

#### 不適切なストレージ形式の問題を解決する方法

- 1 ストレージサーバーを使用するすべてのディスクプールを削除します。
- 2 ストレージサーバーを削除します。
- 3 ストレージサーバーを再構成します。
- 4 ディスクプールを再作成します。
- 5 必要に応じて、ストレージユニットで新しいディスクプールを指定します。

削除したディスクプールと同じ名前でディスクプールを再作成した場合、この手順は 必要ありません。

p.109の「AdvancedDisk のトラブルシューティング」を参照してください。

#### 記号

AdvancedDisk 暗号化のための CIFS の構成 45 ストレージユニットグループ ストレージライフサイクルポリシー 72 ストレージライフサイクルポリシー ストレージライフサイクルポリシー名 (Storage lifecycle policy name) 70 セカンダリ操作の優先度 (Priority for secondary operations) 71 データの分類設定 71 ベストプラクティスのドキュメント 66 ユーティリティ 66 延期されたセカンダリ操作 72 操作 67 有効なセカンダリ操作 72 階層 68 「バックアップポリシー間の検証 (Validate Across Backup Policies)]ボタン 72 スナップショット 操作形式 71 セカンダリ操作の優先度 (Priority for secondary operations) 71 データの分類 ストレージライフサイクルポリシー 66、71 トラブルシューティング AdvancedDisk のディスク障害 109 AdvancedDisk ストレージにアクセスできない 109 Windows の複数の AdvancedDisk ストレージサー バー 109 ボリュームのマウントが解除されると AdvancedDisk のボリュームが停止状態になる 109 バックアップ 操作 71 ライセンスキー AdvancedDisk での使用 9 レガシーログ 105 ログ レガシー 105 延期されたセカンダリ操作 72 暗号化 関連項目 20

有効なセカンダリ操作 72 検証レポートタブ 72 統合ログ 101 ファイルの形式 102 統合ログのジョブ ID 検索 105 耐性のあるネットワークホストのプロパティ 73 FQDN または IP アドレスのプロパティ 75 耐性のプロパティ 75 耐性のあるネットワークホストのプロパティの FQDN また は IP アドレスのプロパティ 75 耐性のあるネットワークホストのプロパティの耐性のプロパ ティ 75 耐性のある接続 耐性のあるネットワークホストのプロパティ 73 複製 (Duplication) 最適化 72 [メディアサーバー (Media Server)]ストレージユニット設 定 63

### Α

AdvancedDisk CIFS の要件 14 NFS 要件 14 Volume Manager 45 ライセンスキー 9 負荷分散 8 AdvancedDisk ディスクストレージユニット 15

#### В

BasicDisk ストレージユニット CIFS のクレデンシャル 15 bpcd クライアントプロセス 15 bpinetd クライアントプロセス 15

### С

CIFS AdvancedDisk 37、52 AdvancedDisk 暗号化 45~46 ディスクストレージユニットのクレデンシャル 15

#### Μ

mklogdir.bat 105

### Ν

NBRMMS (NetBackup Remote Manager and Monitor Service) 15 NDMP ストレージュニット 72

## 0

OpenStorage 最適化された複製 72 OpenStorage Disk Option 66

### S

SLP の[バックアップポリシー間の検証 (Validate Across Backup Policies)]ボタン 72

### U

UNC パス CIFS と AdvancedDisk ストレージュニット 15 CIFS と BasicDisk ストレージュニット 15

#### V

Volume Manager と AdvancedDisk 45 vxlogview コマンド 102 ジョブ ID オプション 105